# **2104 Chromalox**® Temperature Controller

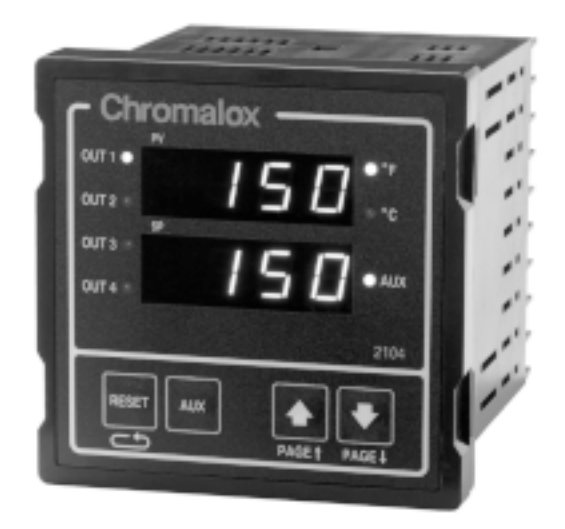

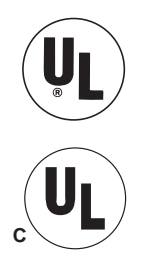

Issue Date May 1996 Technical Manual 0037-75276

# Table of Contents \_\_\_\_\_

## Sections

| Section           | Topic                                   | <u>Page</u> |
|-------------------|-----------------------------------------|-------------|
| 1                 | Getting Started                         | 1           |
| 2                 | Installation                            | 3           |
| 3                 | Operation                               | 21          |
| 4                 | Controller Setup Pages                  | 33          |
| 5                 | Ramp/Soak Operation                     | 41          |
| 6                 | Alarms                                  | 47          |
| 7                 | Digital Input and AUX Function          | 59          |
| 8                 | Remote Setpoint & Analog Process Output | 67          |
| 9                 | Digital Communications                  | 71          |
| 10                | Calibration                             | 75          |
| 11                | Specifications                          | 83          |
| 12                | Troubleshooting                         | 87          |
| 13                | Warranty and Return                     | 89          |
| Appendices        |                                         |             |
| Ι                 | Setup Pages                             | 91          |
| <u>Menu Index</u> |                                         |             |
| Index             |                                         | 103         |

### Illustrations

| <u>Figure</u> | <u>Topic</u>                               | Page |
|---------------|--------------------------------------------|------|
| 1.1           | Application                                | 1    |
| 1.2           | Model Identification                       | 2    |
| 2.1           | Sensor Selection Dip Switch Settings       | 3    |
| 2.2           | Mounting Dimensions                        | 5    |
| 2.3           | Mounting Diagram                           | 5    |
| 2.4           | Wiring Terminal Identification             | 7    |
| 2.5           | Thermocouple Connections                   | 8    |
| 2.6           | 3-Wire RTD Connections                     | 9    |
| 2.7           | 2-Wire Connections                         | 9    |
| 2.8           | Current Input Wiring (Self-powered)        | 9    |
| 2.9           | Voltage Input Wiring                       | 10   |
| 2.10          | Current Input Wiring (Loop-power)          | 10   |
| 2.11          | Event Input Connections External Switch    | 10   |
| 2.12          | Momentary Contact Pushbutton for Ramp/Soak | 10   |
| 2.13          | Relay Output Connections                   | 11   |
| 2.14          | SSR Drive Output Jumper Positions          | 12   |
| 2.15          | Solid State Relay Drive Output Connections | 13   |
| 2.16          | Current/Voltage Output Jumper Positions    | 14   |
| 2.17          | Triac Output Connections                   | 15   |
| 2.18          | 4-20mA Analog Output Connections           | 15   |
| 2.19          | 1-5 Vdc Output Connections                 | 15   |
| 2.20          | Dual Relay Output Wiring                   | 16   |
| 2.21          | Dual Triac Output Wiring                   | 16   |
| 2.22          | Dual Analog Output Wiring                  | 16   |
| 2.23          | Dual SSR Drive Output Wiring               | 16   |
| 2.24          | Dual 1-5 Vdc Output Wiring                 | 17   |

## Illustrations

| <b>Figure</b> | <u>Topic</u>                                      | Page |
|---------------|---------------------------------------------------|------|
| 2.25          | Dual Output SSR/Relay Wiring                      | 17   |
| 2.26          | Dual Output SSR/Triac Wiring                      | 17   |
| 2.27          | Dual Output Analog/Relay Wiring                   | 18   |
| 2.28          | Dual Output Analog/Triac Wiring                   | 18   |
| 2.29          | 100-240 Vac Instrument Power Connections          | 19   |
| 2.30          | 12-24 Vac/Vdc Instrument Power Connections        | 19   |
| 2.31          | Alarm/Event Outputs #3 and #4                     | 19   |
| 2.32          | Alarm/Event Output #5                             | 20   |
| 3.1           | Front Panel Identification                        | 22   |
| 3.2           | PAGE/MENU Setup Structure                         | 23   |
| 3.3           | Sample of PAGE/MENU Table                         | 25   |
| 3.4           | Security Levels and PAGE/MENU Contents            | 26   |
| 3.5           | Security Codes and View/Adjust Levels             | 27   |
| 5.1           | Ramp/Soak Profile                                 | 41   |
| 5.2           | Event Outputs in Ramp/Soak Profile                | 41   |
| 5.3           | Looping Intervals                                 | 42   |
| 5.4           | Guaranteed Soak                                   | 42   |
| 6.1           | CLP Alarm Connections                             | 55   |
| 8.1           | Remote Setpoint Input Signal                      | 67   |
| 8.2           | 2-Wire 4-20mA Transmitter (Loop-powered)          | 68   |
| 8.3           | 2-Wire 4-20mA, 1-5 Vdc Transmitter (Self-powered) | 68   |
| 8.4           | 3-Wire 4-20mA, 1-5 Vdc Transmitter                | 68   |
| 8.5           | Analog Process Output Signal                      | 69   |
| 8.6           | Process Output Wiring                             | 70   |
| 9.1           | RS422/RS485 Communications Switches               | 72   |
| 9.2           | RS232 Wiring Connections                          | 72   |
| 9.3           | RS422A Wiring Connections (4-wire)                | 73   |
| 9.4           | RS485 Wiring Connections (2-wire)                 | 73   |

The Chromalox 2104 1/4 DIN temperature and process controller is a low-cost, high-performance, single-loop controller that can be used for temperature, flow, pressure and level control applications. With universal sensor inputs and front panel operator setup, one 2104 controller can be easily field configured for a wide variety of applications, and simply reconfigured as application needs change. This makes it an exceptional choice for OEMs with multiple control needs, manufacturing facilities, testing facilities and testing applications.

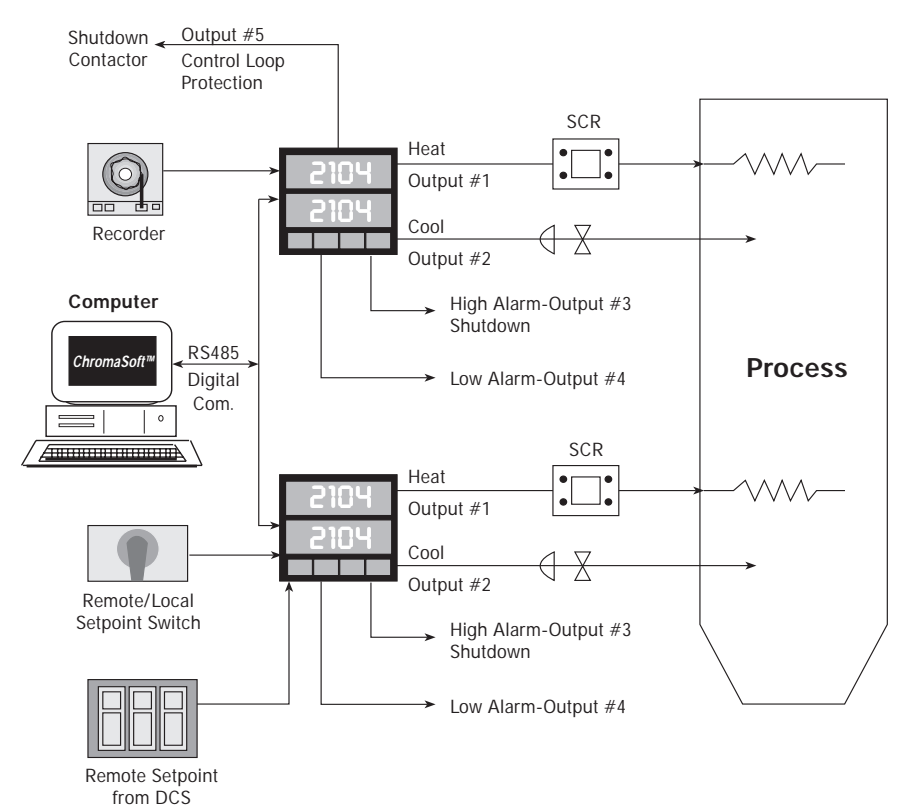

#### Figure 1.1 Typical Application

#### **Model Identification**

Before installation, please identify your controller model number. The model number is written on the tag on the side of the housing.

#### Figure 1.2 Model Identification

| Model | Temper                                                                                                    | ature Con                                                                                                    | troller                                                      |                                             |                                                                         |  |  |
|-------|----------------------------------------------------------------------------------------------------|----------------------------------------------------------------------------------------------------|--------------------------------------------------------------|---------------------------------------------|-------------------------------------------------------------------------|--|--|
| 2104  | Microprocessor-based 1/4 DIN Temperature Controller. Universal Sensor Input accepts Thermocouple, RTD, Current or Voltage Inputs. PID, ON/OFF with Fuzzy Logic Control Capability. One Digital Input and Analog Remote Set Point. |                                                                                                    |                                                              |                                             |                                                                         |  |  |
|       | Code                                                                                                    | Outputs                                                                                                    | #1–Single                                                    | e Output C                                  | ontrol                                                                  |  |  |
|       | RO                                                                                                    | Output #1<br>Relay-<br>SSR E                                                                                                    | Single Outpu<br>–N.O. Form A<br>Drive–24Vdc                  | It Control Rela<br>A Contact, 1A<br>at 40mA | ay/SSR Drive (jumper selectable)<br>A at 120 or 230 Vac                 |  |  |
|       | TO<br>AO                                                                                                    | Triac—1 Ai<br>Analog—4                                                                                                    | 1 Amp at 120 or 230 Vac<br>J–4-20mA or 1-5 Vdc, non-isolated |                                             |                                                                         |  |  |
|       |                                                                                                    | Outputs                                                                                                    | #1 & #2 -                                                    | Heat/Cool                                   | Control                                                                 |  |  |
|       | RR<br>TT<br>AA<br>SS<br>AR<br>AT<br>SR<br>ST                                                                                                    | Relay/Relay<br>Triac/Triac<br>Analog/Analog<br>SSR Drive/SSR Drive<br>Analog/Relay<br>Analog/Triac<br>SSR Drive/Relay<br>SSR Drive/Triac |                                                              |                                             |                                                                         |  |  |
|       |                                                                                                    | Code                                                                                                    | Outputs                                                      | #3 & #4 (/                                  | Alarm/Event Outputs)                                                    |  |  |
|       |                                                                                                    | 0<br>1<br>                                                                                                    | None<br>Dual Relay<br>230 Vac w                              | /—Two (2) Fo<br>ith shared co               | rm A contacts, 1A at 120 or<br>ommon terminal                           |  |  |
|       |                                                                                                    |                                                                                                    | Code                                                         | Isolated<br>Output #<br>and Ana             | Digital Communications,<br>5 (Alarm/Event Output),<br>log Output Option |  |  |
|       |                                                                                                    |                                                                                                    | 0<br>1                                                       | None<br>RS-422/48<br>Output #5              | 5 Digital Communications and                                            |  |  |
|       |                                                                                                    |                                                                                                    | 2                                                            | RS-232 Di<br>Output #5                      | gital Communications and                                                |  |  |
|       |                                                                                                    |                                                                                                    | 3<br>4                                                       | Analog Ou<br>RS-422/48<br>Output #5         | Itput Option<br>35 Digital Communications,<br>and Analog Output Option  |  |  |
|       |                                                                                                    |                                                                                                    | 5<br>                                                        | RS-232 Di<br>Output #5                      | gital Communications,<br>and Analog Output Option                       |  |  |
|       |                                                                                                    |                                                                                                    |                                                              | Code                                        | Power Supply                                                            |  |  |
|       |                                                                                                    |                                                                                                    |                                                              | 0                                           | 100 - 240 Vac or Vdc                                                    |  |  |
|       |                                                                                                    |                                                                                                    |                                                              |                                             | 12-24 VOC OF VAC                                                        |  |  |
| 2104- | RO                                                                                                    | 1                                                                                                    | . 1                                                          | 0                                           | Typical Model Number                                                    |  |  |

# Section 2 Installation

| Inspection<br>and<br>Unpacking                           | On receipt of your 210<br>note of any visible dam<br>and record this damage<br>Unpack the controller<br>obvious damage due to<br>occurred, YOU must fi<br>as they will not accept                                                                                   | 4 controller, imr<br>age to the shipn<br>on the shipping<br>and carefully ins<br>shipment. If any<br>le a claim with t<br>a claim from the | nediately make<br>nent packaging<br>g documents.<br>spect it for<br>y damage has<br>he transporter,<br>e shipper. |  |
|----------------------------------------------------------|----------------------------------------------------------------------------------------------------|----------------------------------------------------------------------------------------------------|----------------------------------------------------------------------------------------------------|--|
|                                                          | If the controller will no<br>placed into operation,<br>environment in its orig<br>time for installation an<br>extremes and excessive<br>instrument.                                                                                                    | ot be immediatel<br>it should be stor-<br>ginal protective j<br>d operation. Ter<br>moisture can da                                        | ly installed and<br>ed in a cool, dry<br>packaging until<br>nperature<br>amage the                                |  |
| Switch<br>Settings                                       | The 2104 has up to seven (7) hardware switches<br>located on the bottom of the controller. The switche<br>are accessible through cutouts in the controller<br>housing and do not require that you remove the<br>controller from its housing to access the switches. |                                                                                                    |                                                                                                    |  |
|                                                          | Figure 2.1 identifies the switch settings are give of the manual.                                                                                                    | e switches. Instruct<br>n in the corresp                                                                                                   | uctions for<br>onding sections                                                                                    |  |
| Figure 2.1<br>Sensor Selection<br>Dip Switch<br>Settings |                                                                                                    | Sw<br>Dig<br>RS                                                                                                    | ritches #1 and #2<br>gital Communications<br>422/RS485<br>Controller<br>Bottom Surface                            |  |
|                                                          | Switches #1, #2 and #3<br>Sensor Input                                                                                                    | Switch #4<br>Remote Setpoint<br>Input Signal                                                                                               | Switch #5<br>Analog Output<br>Signal                                                                              |  |

#### Sensor Selection Switches

Sensor selection requires that you:

- 1. Set the sensor switches for the correct sensor type.
- 2. Program the input sensor type in sensor selection setup on the ¬P Page (see page 36).

# It is much easier to set the sensor input switches before you mount and wire the controller.

To set the sensor switches:

- 1. Locate the sensor switches—#1, #2 and #3 on the bottom of the controller, as shown in Figure 2.1 on the previous page.
- 2. Place the switches in the appropriate Up or Down position for your input type:

| Switch #   |      |      |      |  |  |
|------------|------|------|------|--|--|
| Input Type | 1    | 2    | 3    |  |  |
| T/C        | Up   | Up   | Up   |  |  |
| RTD        | Down | Up   | Up   |  |  |
| 4-20mA     | Up   | Down | Down |  |  |
| 1-5 Vdc    | Up   | Up   | Down |  |  |

#### Mounting

Figure 2.2, on the following page, shows the mounting dimensions for the controller:

- 1. Cut out the square "panel cutout" mounting hole and install the unit as shown in Figure 2.3.
- 2. Place the controller through the square panel cutout and replace the mounting clip.
- 3. Tighten the mounting clip screw (do not over- tighten) to secure the controller firmly against the mounting surface.

Figure 2.2 Mounting Dimensions

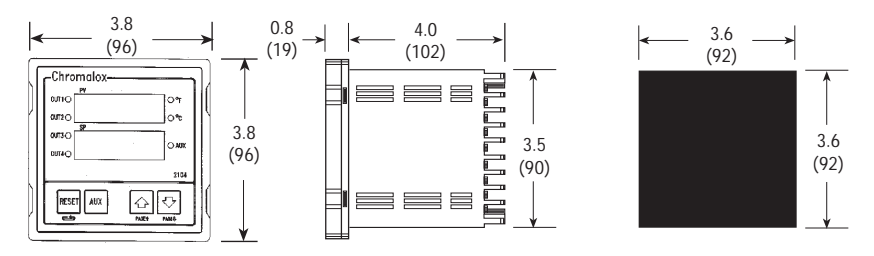

Measurements are shown in inches. Millimeters are shown in parentheses.

Figure 2.3 Mounting Diagram

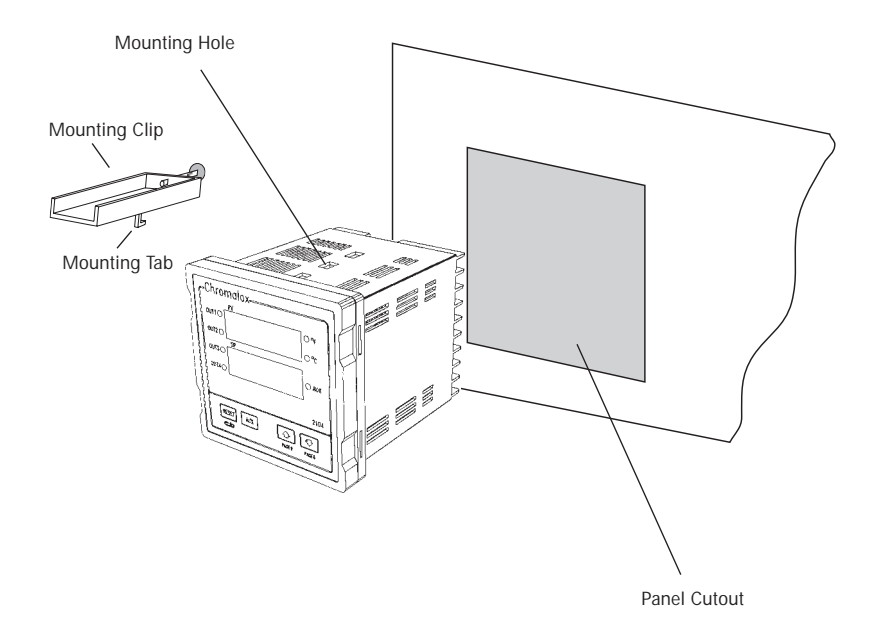

#### Wiring Instructions

#### **Good Wiring Practices**

1. When planning the system wiring, separate wiring into functionally similar bundles - i.e., power leads, sensor leads, output signal lines, etc. If the power leads and sensor leads must cross, they should cross at a  $90^{\circ}$  angle to each other (perpendicular).

2. Locate all sources of electrical noise in your system, and separate these sources from the control systems motors, contacts, solenoids, etc. Electrical noise can affect the function of any control system. When driving a contactor coil or other inductive load, an appropriately rated AC snubber circuit is recommended (Chromalox Part. No. 0149-01305), as described on page 11, "Relay Output Wiring."

3. For sensor wiring practices, see Sensor Wiring Notes, next page.

4. Additional information on good wiring practices is available from IEEE, 345 East 47th St., NY, NY 10017. Request IEEE Standard No. 518-1982.

Make all electrical wiring connections to the back of the controller before power is applied to the unit.

All wiring must comply with local codes, regulations and ordinances. This instrument is intended for panel mounting and the terminals must be enclosed within a panel. Use National Electric Code (NEC) Class 1 wiring for all terminals except the sensor terminals.

Check the wiring decal on the side of the unit to verify the model number. The wiring decal shows the wiring terminations. All wires will be connected to the terminals on the back of the instrument case. Specific wiring instructions for different input and output types are given in this section.

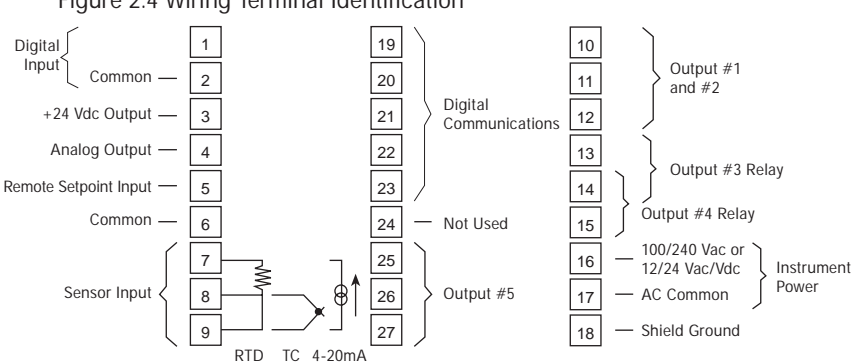

#### Figure 2.4 Wiring Terminal Identification

#### Sensor Input Wiring

#### Sensor Input Wiring Notes:

- Sensor leads (thermocouple and RTD) should not be run together in the same conduit as power wiring.
- Twisted pair, shielded wire is recommended for sensor connections.
- False process readings can occur if the sensor wire is exposed to electrical noise.
- Ungrounded thermocouples are recommended.
- If thermocouple extension wire is required, it must be the same type as the thermocouple (i.e., if a Type K thermocouple is used, then Type K extension wire must be used).
- Thermocouple wires should connect directly to the controller terminals. Do not use copper crimp terminals or solder terminals to make connections.
- If shielded thermocouple wire is used, the shield must be grounded at one end only, preferably at the shield ground terminal on the controller, as shown in Figure 2.5.
- Three wire RTDs are recommended for greatest accuracy.
- Standard shielded copper wire is recommended for RTD extensions.

#### **Thermocouple Inputs**

It is important to observe polarity (+, -) when connecting thermocouple leadwires. The table below shows ANSI color coding for the thermocouples used with this instrument.

| Т/С Туре | Material               | Polarity (+) | Polarity (-) |
|----------|------------------------|--------------|--------------|
| В        | Plat, 30% Rhodium/     | Gray         | Red          |
|          | Plat, 6% Rhodium       | -            |              |
| J        | Iron/Constantan        | White        | Red          |
| K        | Chromel/Alumel         | Yellow       | Red          |
| E        | Chromel/Constantan     | Purple       | Red          |
| Т        | Copper/Constantan      | Blue         | Red          |
| R        | Plat, 13% Rhodium/Plat | Black        | Red          |
| S        | Plat, 10% Rhodium/Plat | Black        | Red          |

Make the thermocouple wiring connections to terminals as shown in Figure 2.5.

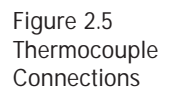

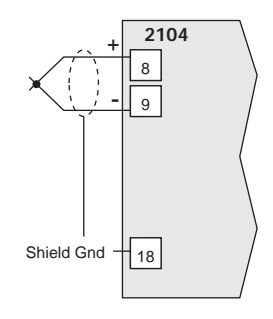

#### **3-Wire RTD Inputs**

When making the 3-wire RTD input connection, it is important to make the resistance of all three extension leadwires equal by using the same gauge and same length of wire for optimum leadwire compensation. Chromalox recommends 3-wire RTDs for greatest accuracy, and standard shielded copper wire for RTD extensions. Make 3-wire RTD connections to terminals 7, 8 and 9 as shown in Figure 2.6 on the following page. Figure 2.6 3-Wire RTD Connections

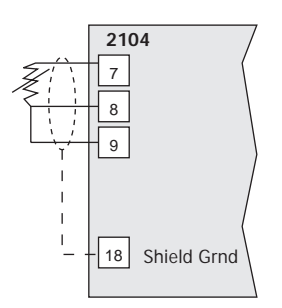

#### 2-Wire RTD Inputs

If using a 2-wire RTD input, use heavier gauge leadwires to reduce leadwire resistance. Any leadwire resistance adds directly to sensor resistance, thus adding error to the process temperature measurement. It is also necessary to jumper terminals 8 and 9 on the instrument to complete a 2-wire hookup.

Figure 2.7 2-Wire Connections

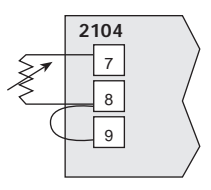

#### **Current/Voltage Inputs**

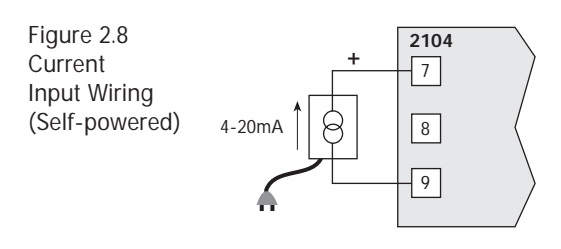

Figure 2.9 Voltage Input Wiring (Self-powered)

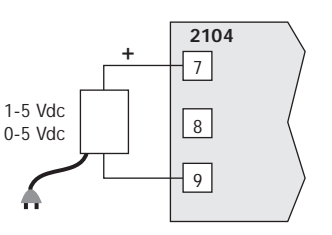

The 2104 has a +24 Vdc power supply which can be used to power a 4-20mA transmitter.

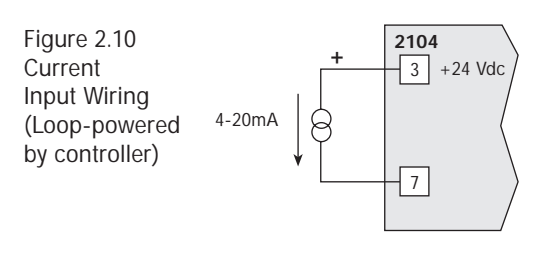

#### Digital Input Connections

The digital input can be used in a number of ways:

- to control ramp/soak operations
- to switch between two setpoints, PID parameters, or Auto/Manual control
- to reset an alarm
- to disable the control output.

Setup for the digital input is shown on the Etri setup page. An external switch, pushbutton or dry contact can be connected to this input. Use isolated switches only. Do not tie the Digital Input terminals to ground.

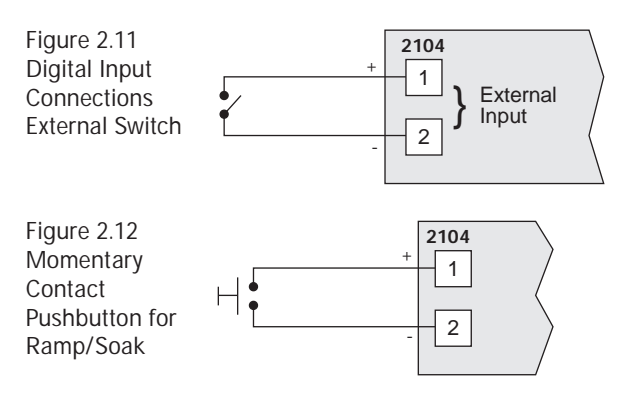

Output Wiring The 2104 is supplied with either:

- 1 Control Output for Single Output Control (#1)
- 2 Control Outputs for Heat/Cool Control (#1 and #2)

The output wiring varies depending on the control type and applications. The wiring instructions are presented separately for each of these two controller types/applications.

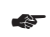

#### Warning

Incorrect output wiring may cause system/process damage.

#### Single Output Control Wiring

#### **Relay Output**

Output Code "RO" on the 2104 (2104 - RO\*\*\*) gives you the option of SSR Drive or Relay control for output #1. When shipped from the factory, the relay output is active.

Figure 2.13 Relay Output Connections

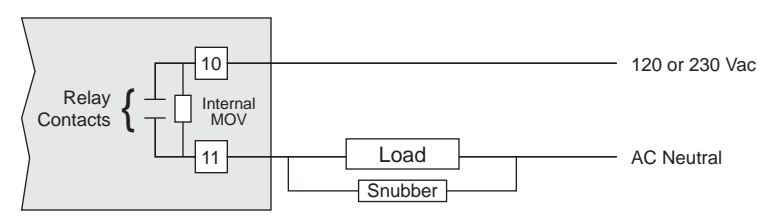

#### SSR Drive Output

For SSR drive output applications, you must move an internal jumper on the Output #1 module to select SSR drive output. Remove the controller from its housing, and locate the output module as shown in Figure 2.14 on the following page. Reposition the jumper to select SSR Drive output.

Figure 2.14 SSR Drive Output Jumper Position

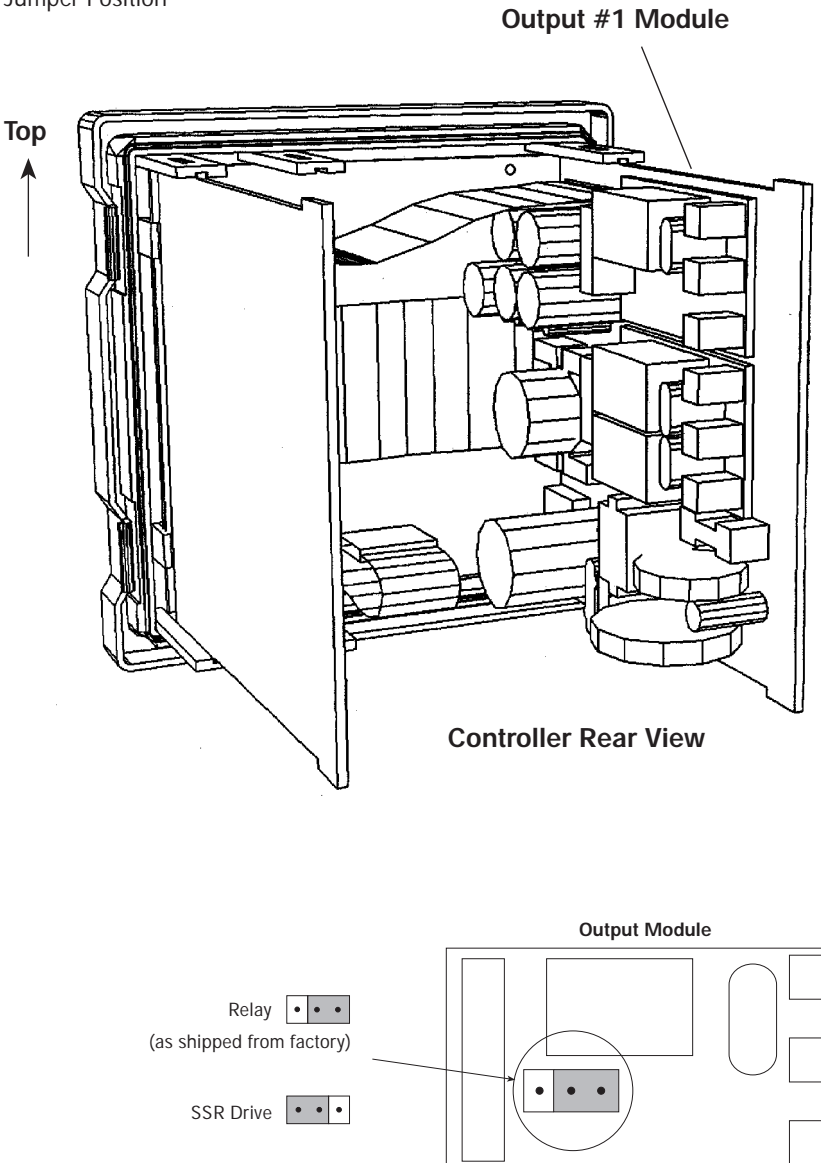

#### Solid State Relay Drive Connections

The solid state relay drive output drives solid-state relays, such as the Chromalox 4115 or 4117 power modules, which accept 3 to 32 Vdc input ON signals and 0 Vdc OFF signals. See Figure 2.15 for solid state relay drive output connections.

Note: Negative lead connects to Terminal #2.

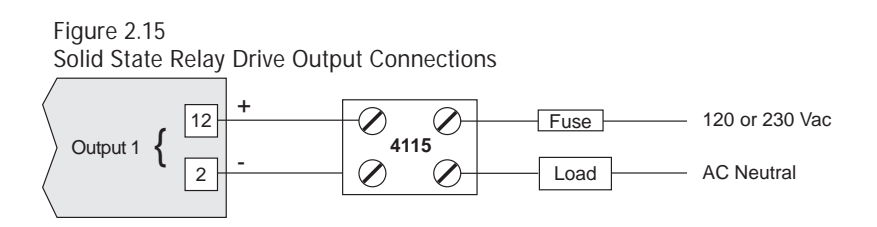

#### Current/Voltage Output

Controllers with output codes "AO," "AA," "AR" and "AT" give you the option of 4-20mA or 1-5 Vdc output. When shipped from the factory, these control outputs are configured for 4-20mA output. For 1-5 Vdc output, you must access the internal output board and move the jumper(s) to the 1-5 Vdc position, as shown in Figure 2.16 on the following page. Figure 2.16 Current/Voltage Output Jumper Positions

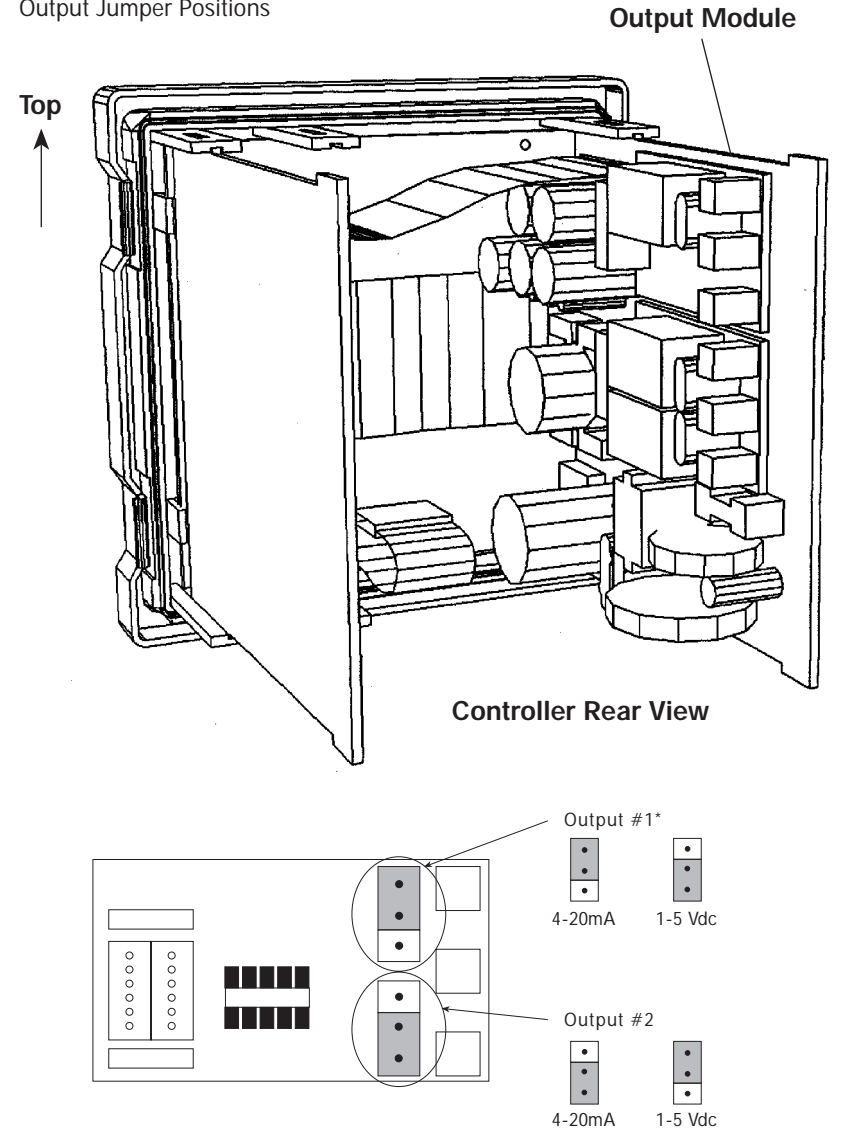

\*All controllers with Analog Output (output codes AR, AT) for output #1 use same 4-20mA/1-5 Vdc jumper positions as shown here.

Figure 2.17 Triac Output Connections

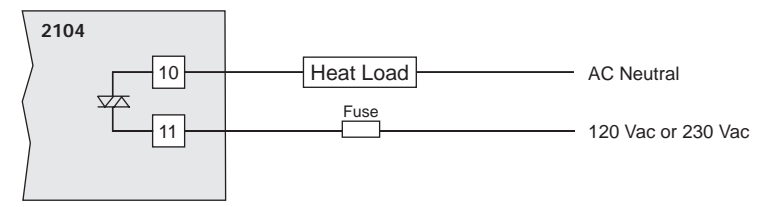

Figure 2.18 4-20mA Analog Output Connections

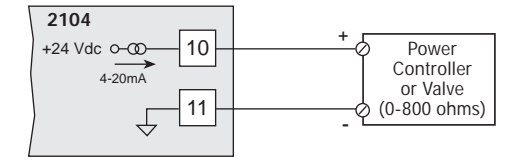

Figure 2.19 1-5 Vdc Output Connections

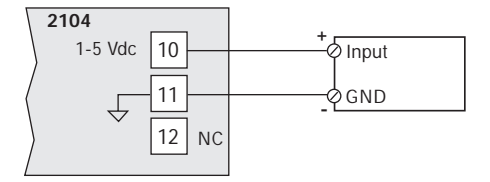

#### Heat/Cool Control Output Wiring

Figure 2.20 Dual Relay Output Wiring

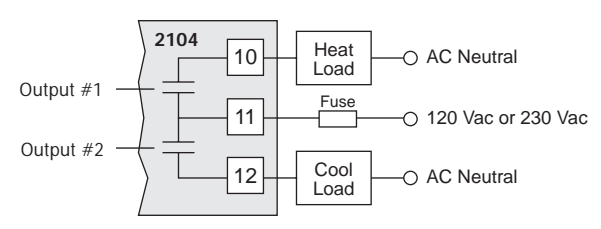

Figure 2.21 Dual Triac Output Wiring

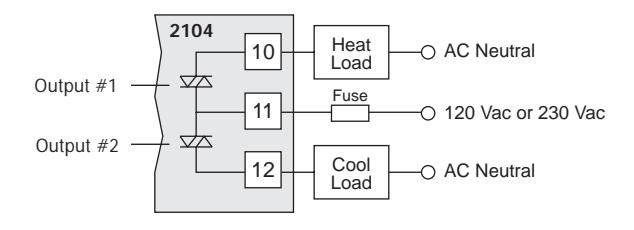

Figure 2.22 Dual Analog Output Wiring

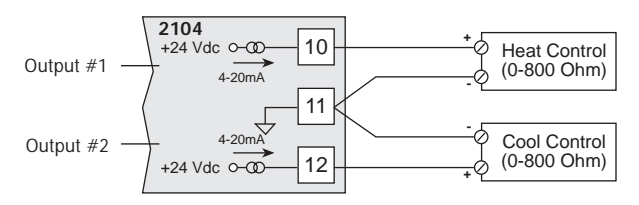

Figure 2.23 Dual SSR Drive Output Wiring

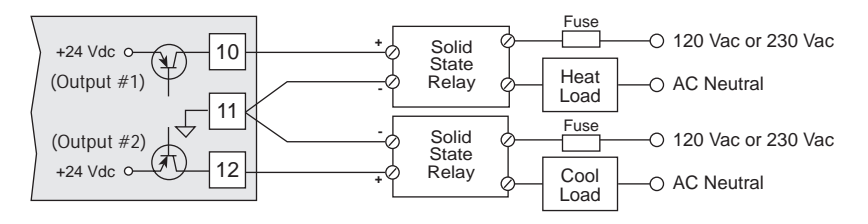

## Heat/Cool Control Output Wiring

(continued)

Figure 2.24 Dual 1-5 Vdc Output Wiring\*

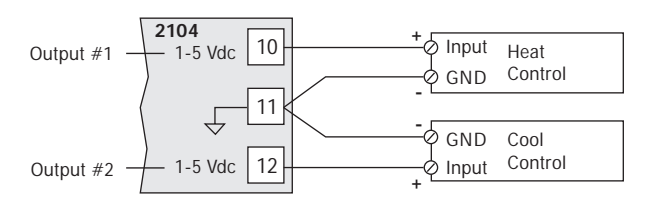

\*Note: See page 14 for Analog/Voltage jumper positions.

Figure 2.25 Dual Output SSR/Relay Wiring

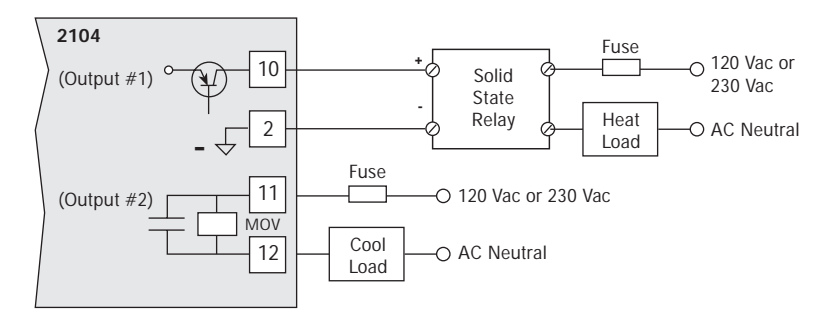

Figure 2.26 Dual Output SSR/Triac Wiring

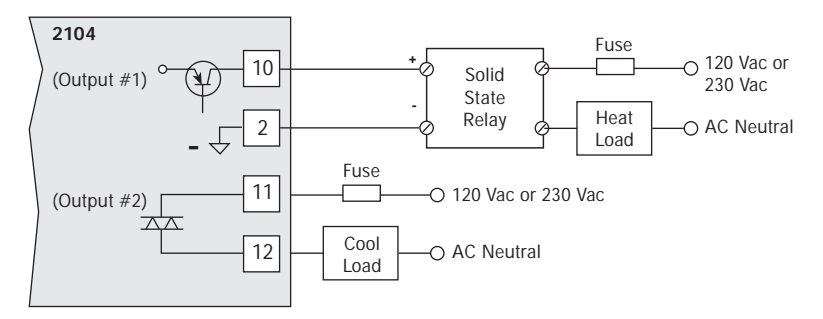

# Heat/Cool Control Output Wiring

(continued)

Figure 2.27 Dual Output Analog/Relay Wiring

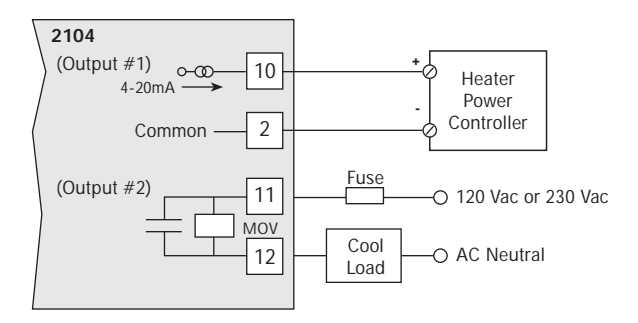

Figure 2.28 Dual Output Analog/Triac Wiring

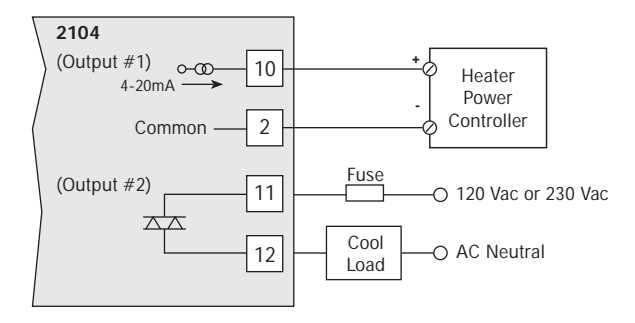

#### **Instrument Power Wiring**

Make 120 Vac or 230 Vac instrument power connections to terminals 16-18 as shown in Figure 2.29.

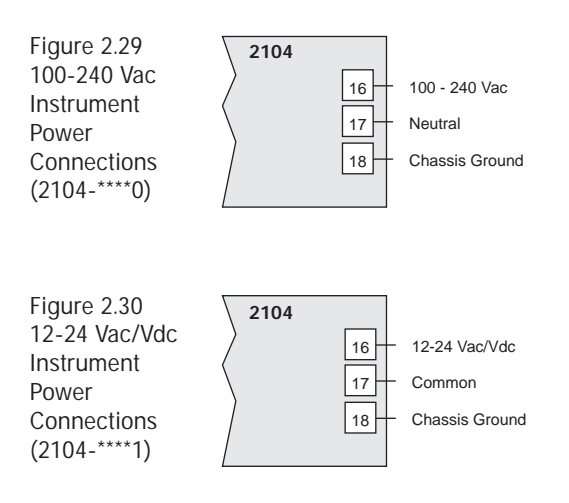

Alarm/EventsThe two independent alarm (Output #3 or #4) relay<br/>outputs are connected as shown in Figure 2.31.#3 & #4

Figure 2.31 Alarm/Event Outputs #3 and #4

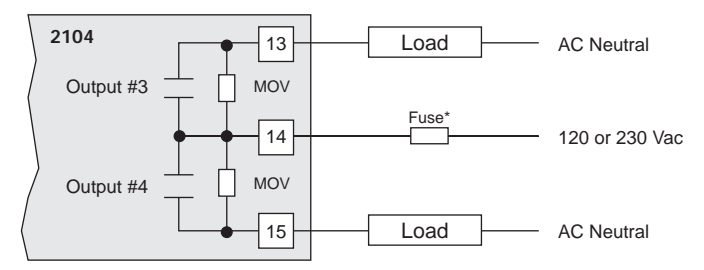

\* Fuse should be sized for the combined current of Output #3 and #4.

#### Alarm/Event Output #5

The Form C Relay Output is connected as shown in Figure 2.32.

Figure 2.32 Alarm/Event Output #5 2104 25 Load AC Neutral Normally MOV Open Fuse\* Output #5 26 120 or 230 Vac Normally MOV Closed 27 Load AC Neutral

\* Fuse should be sized for the current of Output #5.

#### Section 3 Operation

| Section<br>Contents | Pushbuttons and Indications |
|---------------------|-----------------------------|
| ooments             | Security Codes and Levels   |
|                     | Controller Operation        |

#### Pushbuttons and Indications

Control programming is easily accomplished with the front panel pushbuttons. The displays provide a constant overview of the process. Figure 3.1, on the next page, summarizes the functions of the pushbuttons and displays.

#### Normal Display Mode

At powerup, and when the controller is not being programmed, the upper display shows the Process Value and the lower display shows the setpoint.

The setpoint can be changed in the Normal Display Mode using the  $\blacktriangle$  and  $\blacktriangledown$  pushbuttons, if the Security Level allows setpoint changes (see page 26 for Security Levels).

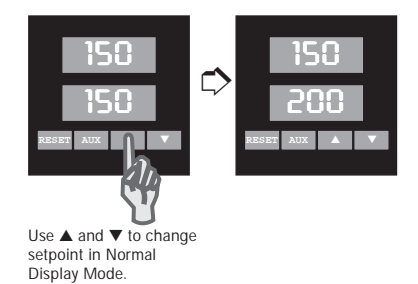

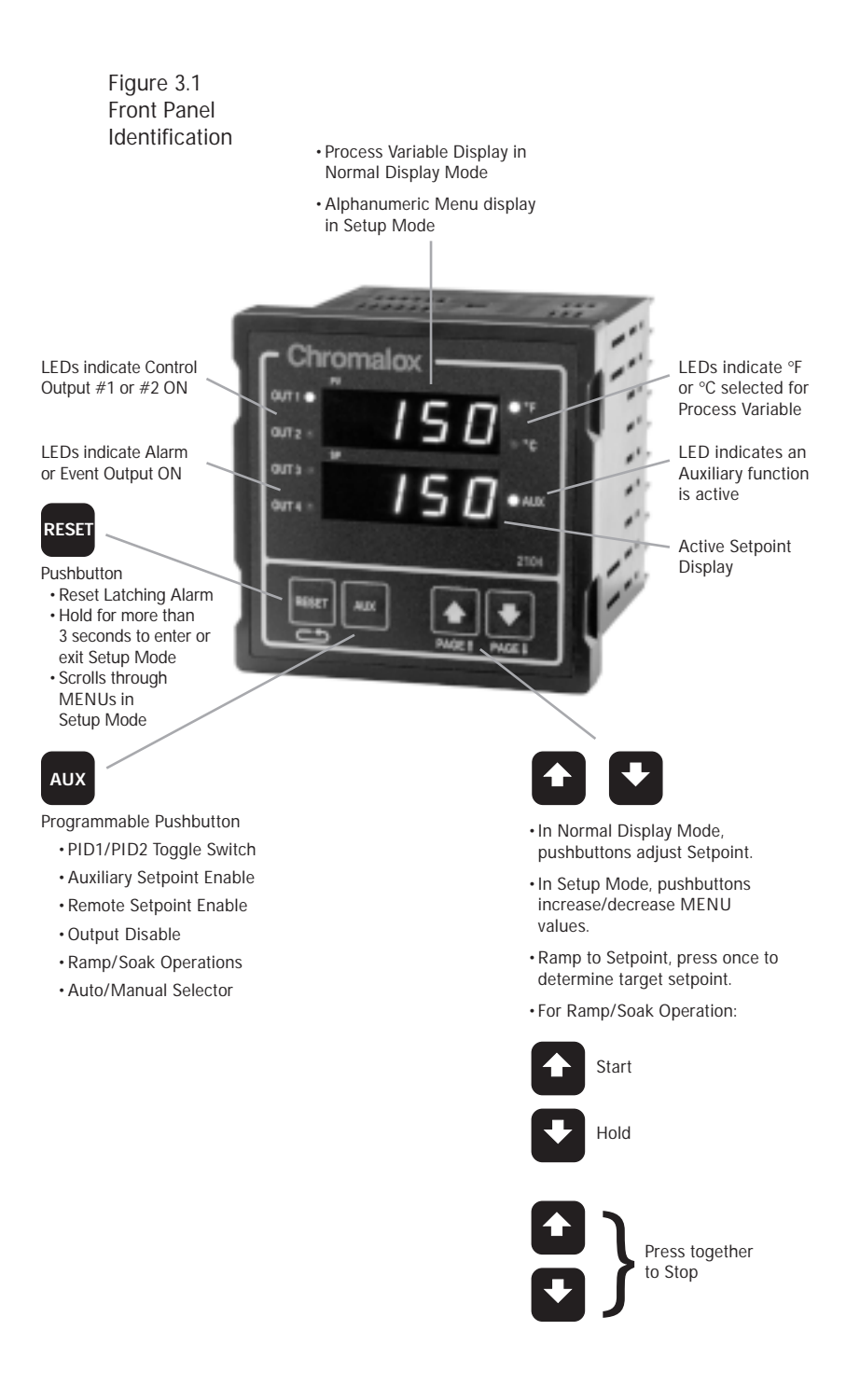

PAGE/MENUAll control parameters, selections and calibration<br/>procedures for the 2104 are accomplished through<br/>simple MENU selections. These MENU selections are<br/>organized into PAGES. On each PAGE you will find a<br/>specific set of related functions.

This organization allows you to go directly to the parameter to be adjusted, without stepping through a long series of unrelated entries. Figure 3.2 illustrates the 2104 PAGE/MENU setup structure. Only pages that apply to your unit will be displayed (i.e. if you do not have Digital Communications option, this page will not appear).

#### Figure 3.2 PAGE/MENU Setup Structure

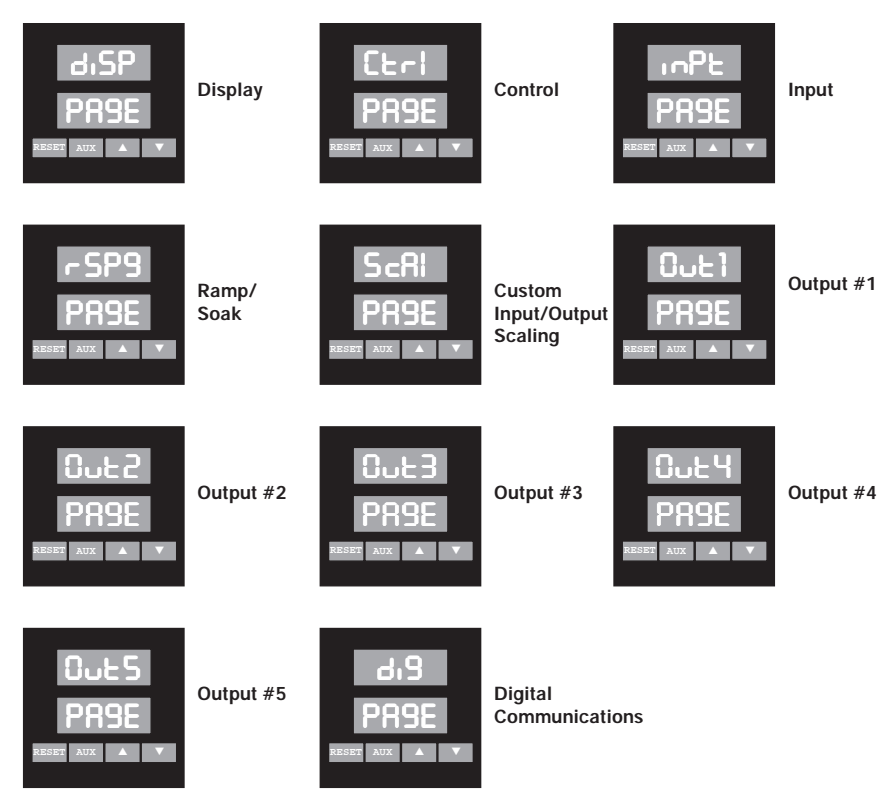

Accessing a MENU is accomplished by entering the Setup Mode, then selecting a PAGE and MENU.

#### To enter Setup Mode:

Hold down the RESET pushbutton for longer than 3 seconds.

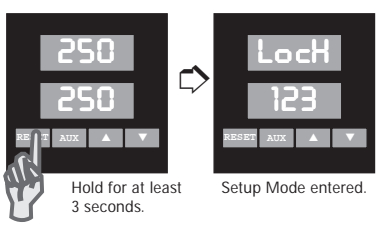

#### To select a PAGE:

Press and hold the Reset pushbutton, while pressing the  $\blacktriangle$  or  $\blacktriangledown$  Pushbutton. The upper display will increment (or decrement) through the PAGEs, and PAGE will be displayed in the lower display.

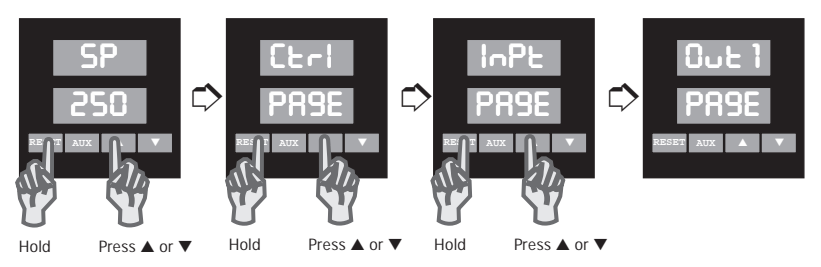

#### To select a MENU:

After reaching the correct PAGE, press RESET to move through the MENUs. The alpha cue for the MENU will appear on the upper display, and the current value will appear in the lower display.

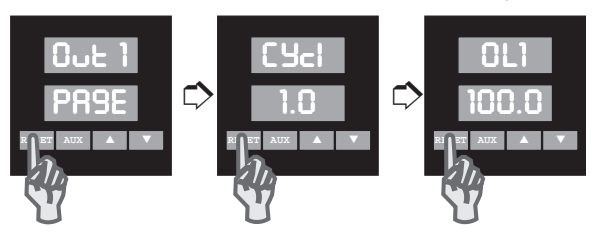

#### To change a MENU value:

After the MENU is selected and displayed, use the  $\blacktriangle$  and  $\blacktriangledown$  pushbuttons to change the value. For large adjustments (for example, 100 to 200), hold the pushbutton pressed and the display will change more quickly.

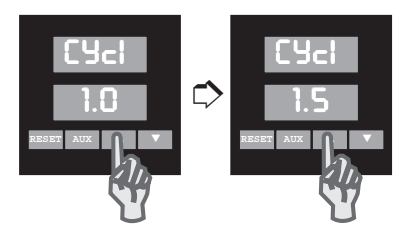

#### To return to Operating Mode:

Press and hold RESET for more than 3 seconds. The controller will automatically return to operating mode after 10 minutes of no pushbutton activity.

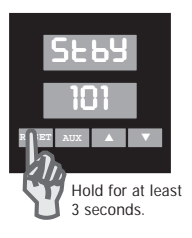

Figure 3.3 Sample of PAGE/MENU Table Control Page <u>MENU</u> Description Available Settings Security LocH Security Lock 0 to 9999 А 26 SP Setpoint R Instrument sensor span RUSP Auxiliary SP Auxiliary setpoint is accessible only if AUX pushbutton or Event Input is setup for Auxiliary Setpoint. Instrument Sensor Span tunE Self Tune 29 Self-Tune automatically adjusts PID C parameters on powerup (PrUP) or on demand (8E9n). OFF = Self-tuning disabled PrUP = Power-up tuning 8890 = Begin tuning

| Security | Every parameter or selection in the 2104 controller's |
|----------|-------------------------------------------------------|
| Levels   | setup PAGEs has an identifying MENU. Each             |
|          | MENU is assigned one of four Security Levels, A-D.    |
|          | In each level you may view certain MENUs , and        |
|          | adjust certain MENUs. This allows you to set the      |
|          | Security level that is appropriate for your operating |
|          | environment, prohibiting unauthorized access to or    |
|          | accidental changing of control parameters.            |

Figure 3.4 Security Levels and PAGE/MENU Contents

| Level | Code | Description                                                              |
|-------|------|--------------------------------------------------------------------------|
| Α     |      | Display Page and Security Lock                                           |
| В     | 123  | Setpoint and Auxiliary Setpoint                                          |
| С     | 458  | Settings for:<br>Control<br>Input<br>Ramp/Soak<br>Digital Communications |
| D     | 736  | Calibration Security Codes                                               |

# Entering the<br/>Security CodeThe Security Code is entered on the Control PAGE<br/>Ltrl, at the MENU LocH. This code determines<br/>which MENUs may be viewed and adjusted.The controller is set at Security Level A (view only,<br/>no adjustments) when you receive it from

Chromalox.

#### To access and enter the Security Code:

1. Press and hold RESET for more than 3 seconds to enter Setup Mode. Security Lock is the first menu that will appear.

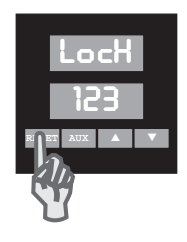

#### **Security Codes**

Figure 3.5 lists the Security Codes for each of the four Security Levels, along with the levels that may be viewed and adjusted.

| Figure 3.5       | Security | Security    | View       | Adjust     |
|------------------|----------|-------------|------------|------------|
| Security Codes & | Level    | <u>Code</u> | Level      | Level      |
| View/Adjust      | Α        |             | A          | A          |
| Levels           | В        | 123         | A, B       | A, B       |
| 201010           | С        | 458         | A, B, C    | A, B, C    |
|                  | D        | 736         | A, B, C, D | A, B, C, D |

If a number other than one of the three codes listed above is entered at LocH on the Etrl PR9E, adjustment of all parameters is locked out. An additional security number can be added using the menu for User Selectable Security Code (Etrl PR9E, menu CodE).

#### Control Operation

The 2104 Controller is capable of single output and heat/cool PID control. The selection for single or heat/cool control is made in the Controller Type menu (CErl PRSE, Cont) with PID settings also in the Control Page. Additionally, the 2104 features ramp to setpoint and ramp/soak capabilities.

#### **Control Algorithms**

PID is the standard control algorithm of the 2104. ON/OFF control action is selected by setting the proportional band (Etrl PRBE, Pbl or Pb2) to zero. Two sets of PID and ON/OFF control parameters are located in the Control Page for increased flexibility. Additionally, a Fuzzy Logic algorithm can be used to help prevent overshoot at power-up or during upsets.

#### Standard Single Output Control

In standard single output control ( $E \vdash r$ | PR9E,  $E \circ r \models HER \vdash or E \circ o \mid$ ) the Sensor Input is used to measure the process variable and Output #1 is used to control the process. PID1 parameters ( $E \vdash r$ | PR9E,  $d \circ \mid R \vdash r \cap R \vdash$ ) are used to determine the response of the control loop.

#### Heat/Cool Control

In heat/cool control ( $E \vdash r$ ] PRSE,  $E \cap t = H \vdash C$ ]) Outputs #1 and #2 are used to control the process. Output #1 acts as the Heat output and Output #2 acts as the Cool output. PID1 parameters ( $E \vdash r$ ] PRSE, Pb1, R-1, rRt1) are used to determine the response of the Heat output and PID2 parameters ( $E \vdash r$ ] PRSE, Pb2, R-2, rRt2) are used for the cool output.

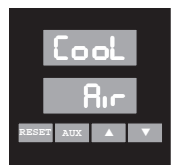

One way to automatically set the PID2 parameters is via the cooling medium parameters. These are setup at menu Cool on the CErl  $\$  PR9E.

Cooling Medium parameters automatically establish the optimum PID2 cooling parameters, based on the cooling medium used/selected. If air, oil or water cooling medium is selected, and PID1 parameters change (during self-tune OR Manually), PID2 parameters will also be adjusted. If "Pid2" is selected (PR9E CErl, CooL = Pid2, no cooling medium specified), the PID2 parameters will change only if changed in Menus Pb2, Rr2 and rRt2.

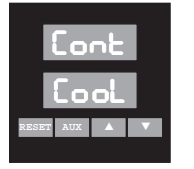

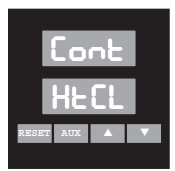

#### Control Operation (continued)

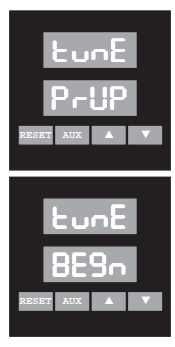

#### Self-Tuning

The 2104 tuning algorithm establishes PID constants (Pbl , Arl , rAtl ) that will bring the process to setpoint as quickly as possible with little overshoot. Tuning can be performed at powerup (Ctrl PR9E, tunE = PrUP) or can be initiated immediately (Ctrl PR9E, tunE = BE9n). When tuning, the 2104 will flash "tunE" in the lower display.

If the process variable is not at least  $50^{\circ}F$  (28°C) away from setpoint, the 2104 will turn off the control output until the process temperature is  $50^{\circ}F$ from setpoint. If the 50°F temperature difference is not reached within 30 minutes, "E E - r" will be displayed, indicating that tuning was not successful (tuning error). Press RESET to clear "E E - r". After successfully tuning, tuning is turned OFF in the tuning menu (E u - E).

#### Heat/Cool Self-Tuning

For heat/cool control applications, when the cooling medium is specified (PRSE CErl, CooL =  $A_{Ir}$ , H20, OIL), both heat (PID1) and cool (PID2) parameters are computed during a heat tune (tuning is invoked while the process temperature is at least 50°F below setpoint). If no cooling medium is specified (PRSE CErl, CooL = PId2) the PID2 parameters (Pb2, Ar2, rAE2) will not change during a self-tune.

A cool tune (tuning is invoked while the process temperature is at least 50°F above setpoint) will compute PID parameters for cooling only. One way to initiate a cool tune is to first heat tune, then lower the setpoint by 50°F (28°C) and initiate selftuning for cooling (Etcl PR9E, tunE = BE9n). A cool tune will change PID2 settings if Heat/Cool control is selected for the control type (Etcl PR9E, tont HtEL).

#### Control Operation (continued)

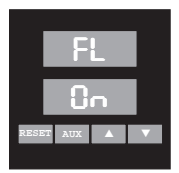

#### **Fuzzy Logic Overshoot Protection**

Fuzzy Logic Overshoot Protection (EErl PRSE, FL) works to minimize the overshoot that accompanies standard PID control. The 2104 actively learns the characteristics of the load and adjusts the PID control algorithm to reduce overshoot. Overshoot Protection, when combined with PID constants established by the 2104 tuning algorithm, produces a response that brings the process to setpoint with a minimum of overshoot. Fuzzy Logic overshoot protection is not possible with ON/OFF type control. It is recommended that Fuzzy Logic is always enabled.

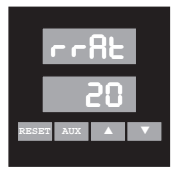

#### **Ramp to Setpoint**

( $c \pm c^{\dagger}$  PRSE,  $c \in R \pm = 1$  to 9999 degrees/hour or OFF) The Ramp to Setpoint feature allows the control setpoint to be ramped to the final value at powerup or during operation when the setpoint is adjusted. At powerup, the setpoint is ramped from the current measured process temperature to the control setpoint. During operation, the setpoint is ramped from the current value to the new value. When enabled, Ramp to Setpoint will begin in any of the following situations:

- Powerup
- Change of setpoint from front panel
- Change of setpoint from digital communications
- Digital Input or Aux Key used to change between the local and auxiliary setpoints
- Digital Input or Aux Key used to change between the local and remote setpoints
- Remote Setpoint is active and the remote device changes the setpoint faster than the programmed ramp rate

#### Control Operation (continued)

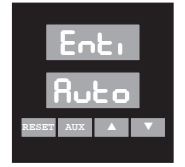

#### **Manual Operation**

Manual operation allows the controller output command to be controlled from the front panel Keyboard. On initial powerup, the controller enters Automatic control mode (closed loop). When Manual Mode is entered, the output command appears in the lower display. The output command can be adjusted using the up and down arrow keys. The manual mode can be entered by using the Aux Key or the Digital Input ( $\Box \leftarrow \uparrow$  PRSE,  $\Box \leftarrow \downarrow$  or  $\exists \cup \leftarrow \circ$ ). Manual Operation is not possible when ramp/soak is enabled. In the heat/cool control mode, only the currently active control output can be adjusted.

The transfer between Automatic and Manual operation is bumpless and balanceless. When switching from automatic to manual control, the controller assumes the last output command from automatic mode. When returning to automatic control, the output is forced to be the last manual mode output command.

If automatic reset is enabled ( $E \leftarrow I$  PR9E,  $R \leftarrow =$  non-zero value) the integral value slowly changes the output value until it reaches the correct automatic (PID) output value. If automatic reset is not enabled, the output is ramped from the last manual output command to the current automatic output command at a rate determined by the disintergration time menu ( $E \leftarrow I$  PR9E,  $R \cup E \circ$ ).
## Section 4 Controller Setup PAGEs\_\_\_

| Section  | This sect      | ion contains detailed information for the |
|----------|----------------|-------------------------------------------|
| Contents | following      | g controller setup pages:                 |
|          | diSP:          | Display                                   |
|          | (terl:         | Control                                   |
|          | ι <b>-</b> Ρ٤: | Input                                     |
|          | ScRL:          | Custom Scaling                            |
|          | 0ut1:          | Output #1                                 |
|          | 00653:         | Output #2                                 |
|          |                |                                           |

Setup PAGEs specific to certain functions are located in the section of this manual that addresses that function specifically.

| Section | Page | Topic                     | Setup PAGE        |
|---------|------|---------------------------|-------------------|
| 5       | 41   | Ramp/Soak                 | r SPG             |
| 6       | 47   | Alarms and Events         | 0023, 0024, 0025  |
| 8       | 67   | Remote Setpoint Input and | Cerl , InPe, ScRL |
|         |      | Analog Output Option      |                   |
| 9       | 71   | Digital Communications    | di9               |

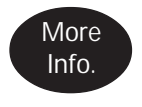

Throughout the following Setup PAGEs you will find these symbols **40**. This indicates a section of this User's Manual where more specific information on a parameter/application/feature can be found.

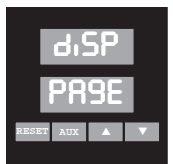

The Display Page is for status only. None of the settings can be changed.

#### **Display Page** Description Security MENU Displays Proc Process Variable Sensor Span A 8 SP Active Setpoint Sensor Span 0.1 Output #1 Command 0.0 to 100.0% 0055 Output #2 Command 0.0 to 100.0% r SP Remote Setpoint Input Sensor Span ٢S Ramp/Soak Status OFF = Program not running Program running run = Hold = Program in hold **SEBY =** Program in standby 95 = Guaranteed soak 0 - 16 int Ramp/Soak Interval Number LEFE Ramp/Soak Time Left in Interval 0.0 to 999.9 hr/min/sec LooP Ramp/Soak Loops Remaining 0 - 9999 81 c NonE = No alarms Alarm Output Status 83 Alarm Output #3 = 84 Alarm Output #4 = 843 Alarm Outputs #4 and #3 = 85 Alarm Output #5 = 853 Alarm Outputs #5 and #3 = 854 = Alarm Outputs #5 and #4 8543 = Alarms 5, 4 and 3 NonE = Ent **Event Output Status** All off E3 = Event Output #3 EH I Event Output #4 -E43 = Event Outputs #4 and #3 E5 -Event Output #5 = E53 Event Outputs #5 and #3 = E54 = Event Outputs #5 and #4 E543 = Events 5, 4 and 3

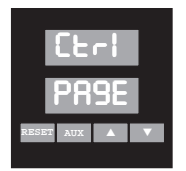

| Control Page                                                                                                    |                                                                                                    |                                                                                                    |                          |
|----------------------------------------------------------------------------------------------------|----------------------------------------------------------------------------------------------------|----------------------------------------------------------------------------------------------------|--------------------------|
| MENU                                                                                                    | Description                                                                                                    | Available Settings                                                                                                    | Security                 |
| LocH                                                                                                    | Security Lock 26                                                                                                    | 0 to 9999                                                                                                    | А                        |
| SP                                                                                                    | Setpoint                                                                                                    | Instrument sensor span                                                                                                    | В                        |
| AUSP                                                                                                    | Auxiliary SP                                                                                                    | Auxiliary setpoint is accessible<br>only if AUX pushbutton or Event<br>Input is set up for Auxiliary Setpo<br>Instrument Sensor Span                                    | pint.                    |
| tυnΕ                                                                                                    | Self-Tune 29                                                                                                    | Self-Tune automatically adjusts P<br>parameters on powerup (PrUP) o<br>on demand (BESn).<br>OFF = Self-tuning disabled<br>PrUP = Power-up tuning<br>BESn = Begin tuning | ID C                     |
| PID1 (Ры<br>control, P<br>pushbutto<br>Ры                                                                                                    | - <b>db]) applies to Output #1 in hea</b><br>ID1 ( <b>Pb1-db1) can be switched wit</b><br>on or Digital Input.<br>Proportional Band 1 | at/cool mode. For single output<br>h PID2 (Pb2 - db2) settings via b<br>0°F to sensor range<br>0°F displays as onoF to<br>indicate ON/OFF control                       | aux<br>C                 |
| 8-1                                                                                                    | Automatic Reset 1                                                                                                    | 0.00 to 99.99 repeats/minute                                                                                                    |                          |
| rfft]                                                                                                    | Rate 1                                                                                                    | 0 to 500 seconds                                                                                                    |                          |
| дрј                                                                                                    | Dead Band 1                                                                                                    | dbì is not used unless Pbì is set<br>1 to 100°F<br>0.01 to 6.25% span for analog i                                                                                      | to zero.<br> <br>nputs   |
| PID2 (Pb2 - db2) applies to Output #2 in heat/cool mode. For single output control, can be used for Output #1, if switched <i>via</i> AUX pushbutton or Digital |                                                                                                    |                                                                                                    |                          |
| прис.<br>РЪ2                                                                                                    | Proportional Band 2                                                                                                    | 0°F to sensor range<br>0°F displays as onoF to<br>indicate ON/OFF control                                                                                               |                          |
| 8-2                                                                                                    | Automatic Reset 2                                                                                                    | 0.00 to 99.99 repeats/minute                                                                                                    |                          |
| -8F5                                                                                                    | Rate 2                                                                                                    | 0 to 500 seconds                                                                                                    |                          |
| 995                                                                                                    | Dead Band 2                                                                                                    | db2 is not used unless Pb2 is set<br>1 to 100°F<br>0.01 to 6.25% span for analog i                                                                                      | t to zero.<br>I<br>nputs |

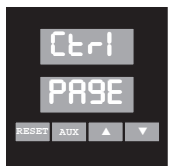

| Control P | age (continued)                    |                                                                                                    |                    |
|-----------|------------------------------------|----------------------------------------------------------------------------------------------------|--------------------|
| MENU      | Description                        | Available Settings                                                                                                    | Security           |
| OFSE      | Manual Reset                       | -99.9 to 99.9                                                                                                    | С                  |
| FL        | Fuzzy Logic 29                     | OFF = Disabled<br>On = Enabled                                                                                                    |                    |
| 0rn9      | Open Sensor Output Command         | In the event of an open sensor,<br>control output will automatically<br>adjust to % output preset. For<br>Heat Only or Cool Only control,<br>adjustable 0.0 to 100.0%.<br>For Heat/Cool Control, adjustable<br>-100.0 to 100.0%:<br>-100.0 to -0.1 for cooling<br>0.1 to 100.0 for heating | 2:                 |
| LooP      | Control Loop Protection Timer 55   | ) OFF, 0.1 to 999.9 minutes                                                                                                    |                    |
| ჩახი      | Auto/Manual Disintegration Timer   | 0 to 100 seconds                                                                                                    |                    |
| r rAt     | Ramp Rate                          | DFF<br>1 to 9999 degrees/hour                                                                                                    |                    |
| Cont      | Controller Type 28                 | Controller type can be used as<br>heat/cool (HECL) only if controlle<br>equipped with Output#1 (Heat) a<br>Output #2 (Cool).<br>HERE = Reverse Acting Sing<br>Output Controller                                                                                                    | r is<br>and<br>gle |
|           |                                    | EooL = Direct Acting Singl<br>Output Controller<br>H논티 = Heat/Cool Controlle                                                                                                    | e<br>er            |
| Cool      | Cooling Medium 28                  | Pid2=Uses PID2 settings for<br>coolingRir=Air CoolingOil=Oil CoolingH2O=Water Cooling                                                                                                    | or                 |
| гSP       | Remote Setpoint Enable             | OFF<br>On                                                                                                    |                    |
| Εητι      | Event/Digital Input 59<br>Function | ဂ၀ဂင် = Disabled<br>Prd2 = PID2 enable<br>RuSP = Auxiliary SP enable<br>rSP = Remote SP enable<br>Output disable<br>rS = Ramp/Soak<br>Ruto = Auto/Manual<br>Rir = Alarm Reset                                                                                                    |                    |

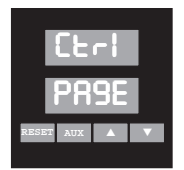

#### Control Page (continued)

| <u>MENU</u> | Description                         | Available Settings                                                                                                    | Security |
|-------------|-------------------------------------|----------------------------------------------------------------------------------------------------|----------|
| Au          | Auxiliary Pushbutton 60<br>Function | nonE=DisabledPid2=PID2 enableRuSP=Auxiliary SP enablerSP=Remote SP enableOuted=Output disableRuto=Auto/Manual                                     | C        |
| Rout        | Analog Output Assignment <b>70</b>  | nonE=DisabledProc=Process VariableRSP=Active SetpointOubline=Control Output 1Oubline=Control Output 2                                             |          |
| rSEn        | Ramp/Soak 41                        | Ramp/Soak "On" enables the<br>Ramp/Soak Setup Page (r 5P9)<br>OFF<br>On                                                                           |          |
| CodE        | User Selected 26<br>Security Code   | Allows you to establish your own<br>user-defined security code.<br>0-122 = Level A<br>123-457 = Level B<br>458-735 = Level C<br>736-999 = Level D | D        |

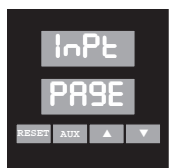

| Input Pag               | e                                                   |                                                                                                    |
|-------------------------|-----------------------------------------------------|----------------------------------------------------------------------------------------------------|
| <u>MENU</u>             | Description                                         | Available Settings Security                                                                                                    |
| SEnS                    | Sensor Type                                         | Sensor Type selected here must C<br>agree with dip switch settings.<br>J = J Thermocouple<br>K = K Thermocouple<br>E = E Thermocouple<br>R = R Thermocouple<br>S = S Thermocouple<br>B = B Thermocouple<br>R = R Thermocouple<br>R = R Thermocouple |
| սուե                    | Display Units                                       | oonE = no units<br>°F = Degrees Fahrenheit<br>°E = Degrees Celsius                                                                                                    |
| CoFF                    | Display/Calibration 82<br>Offset                    | Display/Calibration Offset offsets<br>temperature process reading.<br>-100°F to 100°F                                                                                                    |
| Setpoint L<br>pre-estab | imits prevent setpoints from bein<br>lished limits. | g adjusted above or below these                                                                                                    |
| SPLL                    | Setpoint Low Limit                                  | Instrument Sensor Span                                                                                                    |
| SPUL                    | Setpoint Upper Limit                                | Instrument Sensor Span                                                                                                    |
| CALS                    | Sensor Calibration                                  | InLo D<br>InHi<br>donE                                                                                                    |
| CALr                    | Remote Setpoint Calibration                         | InLo<br>InHi<br>donE                                                                                                    |
| RoC                     | Analog Output Zero Calibration                      | 0 to 4095                                                                                                    |
| 805                     | Analog Output Span Calibration                      | 0 to 4095                                                                                                    |
| rECc                    | Factory Calibration Recovery                        | гdЧ = Ready                                                                                                    |
|                         | , , , , , , , , , , , , , , , , , , ,               | = Wait                                                                                                    |
|                         |                                                     | donE = Finished                                                                                                    |
| Digital Fil             | tering menu (FILT) can be used to                   | stabilize a fluctuating 0.1° resolution                                                                                                    |

Digital Filtering menu (FILT) can be used to stabilize a fluctuating 0.1° resolution process variable display. To stabilize the display, increase the menu value (adjustable from 1 to 60 seconds).

| File | Digital Filter            | 0 to 60 seconds        |
|------|---------------------------|------------------------|
| hPrc | High (max.) Process Input | Instrument Sensor Span |
| LPre | Low (min.) Process Input  | Instrument Sensor Span |
| h.8  | High (max.) Ambient Temp. | Instrument Sensor Span |
| Lofi | Low (min.) Ambient Temp.  | Instrument Sensor Span |
|      |                           |                        |

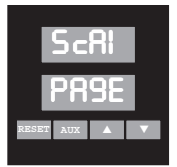

This PAGE appears only when Analog Input is selected, Remote SP is enabled, or Analog Output is enabled on Etrl PR9E.

#### Custom Scaling Page

| MENU  | Description                 | Available Settings                              | Security |
|-------|-----------------------------|-------------------------------------------------|----------|
| DP    | Analog Input Decimal Pts. 9 | 0 = none<br>1 = 123.4<br>2 = 12.34<br>3 = 1.234 | C        |
| 8inL  | Analog Input Low 9          | -500 to 5000                                    |          |
| 8ioH  | Analog Input High 9         | -500 to 5000                                    |          |
| RotL  | Analog Output Low 70        | -500 to 5000                                    |          |
| RotH  | Analog Output High 70       | -500 to 5000                                    |          |
| - SPL | Remote SP Input Low 67      | -500 to 5000                                    |          |
| гSPH  | Remote SP Input High 67     | -500 to 5000                                    |          |

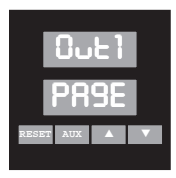

#### Output #1 Page

| •           |                      |                                                        |          |
|-------------|----------------------|--------------------------------------------------------|----------|
| <u>MENU</u> | Description          | Available Settings                                     | Security |
| CYc1        | Output #1 Cycle Time | 0.0 to 60.0 seconds<br>0.0 = Voltage/Current algorithm | C<br>m   |
| OL1         | Output #1 Limit      | 0.0 to 100.0%                                          |          |
| HoFF        | Heat Offset          | 0°F to PB1 setting                                     |          |
|             |                      |                                                        |          |

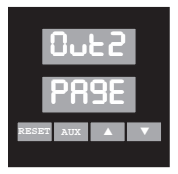

This PAGE is visible only if setup for heat/cool control on CtrL PAGE.

#### Output #2 Page

| MENU | Description          | Available Settings                                     | <u>Security</u> |
|------|----------------------|--------------------------------------------------------|-----------------|
| CYc2 | Output #2 Cycle Time | 0.0 to 60.0 seconds<br>0.0 = Voltage/Current algorithm | C<br>m          |
| 0L2  | Output #2 Limit      | 0.0 to 100.0%                                          |                 |
| CoFF | Heat Offset          | 0°F to Pb2 setting                                     |                 |

The 2104 controller features a Ramp/Soak Program. The program consists of 16 intervals plus a standby interval. The time span and setpoint for each interval are individually adjustable. These intervals make up a Ramp/Soak Profile. An example of a typical 8-interval Ramp/Soak program is shown below.

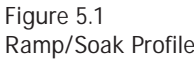

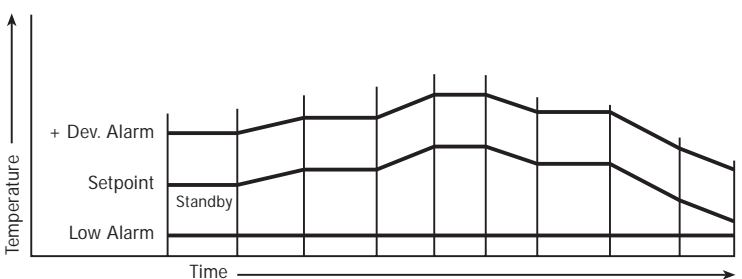

Event Outputs Event Outputs may be configured to turn ON or OFF during each of the intervals. Event outputs are merely timed outputs that are either ON or OFF during an entire interval.

Examples of event outputs might be annunciation of a soak interval, an indicator light or addition of a product to the process. Outputs #3, #4 and #5 (if your controller was purchased with these options) may be setup as event outputs. For Outputs #3, #4 or #5 to be used as Events, the output must be set up as an Event on its setup page (i.e.  $\Box \sqcup \exists$ ). For example, for Output #3 to turn on during interval 2, set menu  $\exists \Xi$  (interval 2 event) to  $\Xi$ 3 (Output #3 on). See page 43 for details.

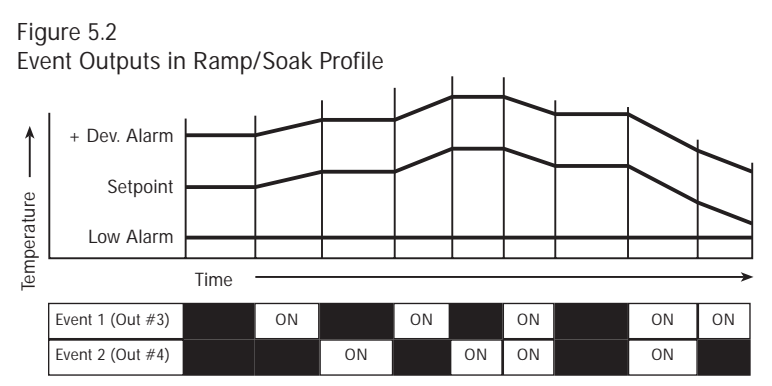

LoopingLooping means that intervals within a Program may<br/>be repeated 1 to 9999 times. If a loop is inserted in<br/>the program shown in Figure 5.1, so that intervals 4,<br/>5 and 6 will be repeated 2 times in addition to the<br/>single Program run of these intervals, the final<br/>profile would look Figure 5.3.

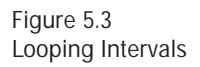

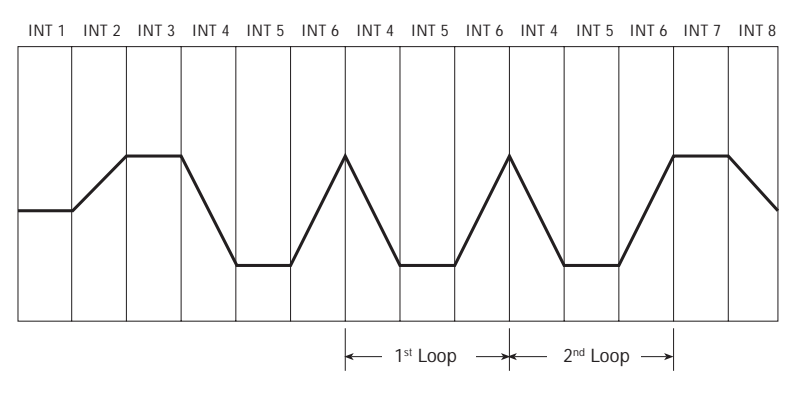

### Guaranteed Soak

This Ramp/Soak feature of the 2104, when enabled, assures that the "soaking" time in a "soak" interval does not begin until the process reaches setpoint or is within the guaranteed soak differential band. A soak interval has the same setpoint at the beginning and end of the interval.

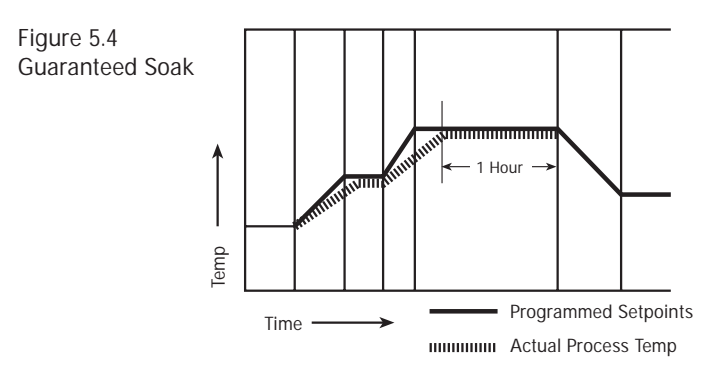

Guaranteed Soak is enabled on the r SP3 PR3E by setting the differential band to a value greater than 0. It is adjustable from 1°F to the sensor span.

Chromalox 2104 Technical Manual

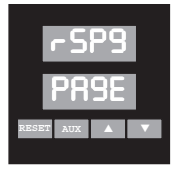

This setup PAGE appears only if Ramp/Soak control is turned on. The Ramp/Soak Enable parameter is the next to the last menu on Etrl PR9E, Menu Eont.

| Ramp/Soa     | ak Page                                    |                                                                                                    |                      |
|--------------|--------------------------------------------|----------------------------------------------------------------------------------------------------|----------------------|
| MENU         | Description                                | Available Settings                                                                                                    | Security             |
| սուե         | Time Units                                 | SEc   =   seconds (1 to 9999)     film   =   minutes (0.1 to 999.9)     hr   =   hours (0.01 to 99.99)                                                                                                    | C                    |
| SEBY         | Standby Setpoint                           | Instrument Sensor Span                                                                                                    |                      |
| int]         | Interval 1 Time                            | see Time Units Menu (above)                                                                                                    |                      |
| SP1          | Setpoint 1                                 | Instrument Sensor Span                                                                                                    |                      |
|              | •<br>•Intervals 2-15<br>•Time and Setpoint |                                                                                                    |                      |
| in16         | Interval 16 Time                           | see Time Units Menu (above)                                                                                                    |                      |
| SP16         | Setpoint 16                                | Instrument Sensor Span                                                                                                    |                      |
| Cont         | Continuous Program                         | OFF<br>On                                                                                                    |                      |
| Fro          | Loop from the end of interval <b>42</b>    | l to 16                                                                                                    |                      |
| ٤o           | To the beginning of interval               | l to 16                                                                                                    |                      |
| 00           | Number of times                            | O to 9999                                                                                                    |                      |
| SPEF         | Standby Events 41                          | OFF = All off   E3 = Event Output 3 On   E4 = Event Output 4 On   E43 = Event Outputs 4 & 3 O   E5 = Event Output 5 On   E53 = Event Outputs 5 & 3 O   E54 = Event Outputs 5 & 4 O   E54 = Event Outputs 5 & 4 O   E543 = Event Outputs 5 & 4 O | Dn<br>Dn<br>Dn<br>On |
| ,¦ E         | Interval 1 Events 41                       | CFF = All off   E3 = Event Output 3 On   E4 = Event Output 4 On   E43 = Event Outputs 4 & 3 C   E5 = Event Output 5 On   E53 = Event Outputs 5 & 3 C   E54 = Event Outputs 5 & 4 C   E543 = Event Outputs 5 & 4 C                               | Dn<br>Dn<br>Dn<br>On |
| <b>.1</b> 6E | Interval 16 Event 41                       | same as above                                                                                                    |                      |
| бЅаҌ         | Guaranteed Soak differential <b>42</b>     | OFF, 1°F to sensor range                                                                                                    |                      |

## Control Operation

In order to use the Ramp/Soak program, it must be enabled on the  $[L_r]$  Page,  $rSE_n = O_n$ . Control of ramp/soak operation (Start, Stop and Hold) can be accomplished via the front panel. In the Setup mode, first return to the Normal Display Mode by holding the reset button for 3 seconds. Pressing the up arrow key Starts the program, pressing the down arrow key Holds the program, and pressing both together **Stops** the program.

ON

## To Start Ramp/Soak Program:

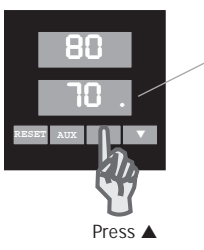

▲ Starts the Ramp/ Soak program or if the R/S Indicator program is on Hold. continues the program

## To Hold Ramp/Soak Program:

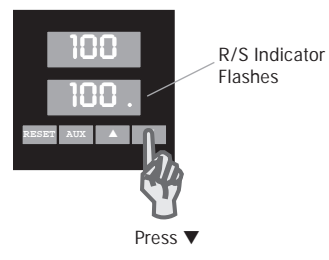

▼ (Hold) Stops the program in progress and "holds" the program until the ▲ (Start) button is pressed.

## To Stop Ramp/Soak Program:

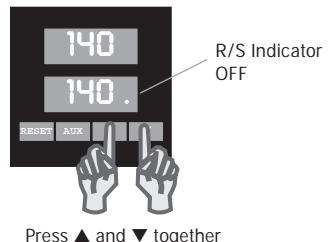

 $\checkmark$  and  $\blacktriangle$  together (Stop Pushbutton) return the Ramp/Soak program to the Standby setpoint.

Control Operation (continued)

## Ramp/Soak (continued)

Alternately, the Digital Input or *Chromasoft*<sup>TM</sup> can be used to control program operation. The ramp/soak indicator LED (right-most decimal point in the lower display) is ON when a program is running, OFF in standby, and flashes in hold mode.

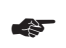

Note: If the Aux key function is set to none (CErl PR9E,  $R_{u} = n_{on}E$ ), the current ramp/soak status will be displayed when the Aux key is pressed.

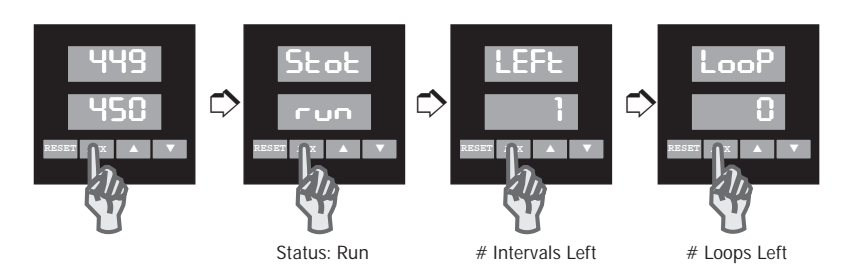

The 2104 controller can provide up to three alarm outputs using Output #3, #4 and #5. These optional outputs are indicated by the following controller model numbers:

| Optional Outputs  | Model Number          |
|-------------------|-----------------------|
| Outputs #3 and #4 | 2104 - **1**          |
| Output #5         | 2104 - ***1*<br>***2* |
|                   | 2104 - ***4*<br>***5* |

Each alarm is individually setup with a high and low setpoint on its own Page:

- Out 3 PR9E
- Out 4 PR95
- 0025 PR9E

Outputs #3, #4 and #5 can be individually setup as Alarms or Events, and can be individually disabled.

To function as an alarm, the output type must be specified as an alarm output,  $AL_{r}$ , in the first menu, output type (LPB, LPP, LPD). If the function is an Event, the output type must be specified as  $E_{r}L$ . The Events then are enabled in the Ramp/Soak (rSPB) page, menus SbEL (Standby Event) through BE.

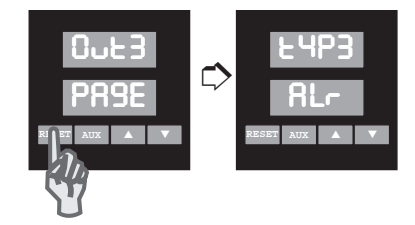

- Alarm Types Each of the alarms can be set up for the following alarm types:
  - High Alarm—Absolute Temperature Alarm
  - Lo Low Alarm—Absolute Temperature Alarm
  - HiLo High/Low Alarm—Absolute Temperature Alarm
  - PdE +Deviation Alarm—Setpoint Tracking Alarm
  - -dE -Deviation Alarm—Setpoint Tracking Alarm
  - dE ±Deviation Alarm—Setpoint Tracking Alarm
  - LooP Control Loop Protection Alarm—System Alarm

(see page 53 for detailed information)

The Absolute Temperature Alarms are set to a specific value; i.e. if the High Alarm is set for  $100^{\circ}$ F, the alarm will turn on at  $100^{\circ}$ F. The Deviation Alarms, or Setpoint Tracking Alarms, track the process setpoint. If the Alarm =  $5^{\circ}$ F and the setpoint is  $70^{\circ}$ F, the Alarm will energize at  $75^{\circ}$ F.

Alarm Inhibit When enabled, the Alarm Inhibit feature prevents false alarms during initial powerup. For example, the low alarm will not be set until after the process temperature has initially reached setpoint. Alarm Inhibit is adjustable for each alarm output.

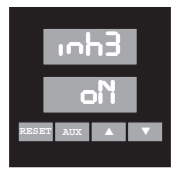

## Alarm Wiring

Wiring instructions for Outputs #3, #4 and #5 are given on pages 19-20.

Alarm<br/>RelayOutput Relays #3, #4 and #5 can be set to be normally<br/>energized or de-energized, latching or non-latching. A<br/>normally de-energized relay is in its non-energized<br/>state when not in alarm. For example, Outputs #3 and<br/>#4 are normally-open contacts. When setup as<br/>normally de-energized, the relays will be open when<br/>not in alarm, and closed when in alarm.A non-latching relay will not stay in alarm if the alarm<br/>condition goes away. A latching relay will not go out<br/>of alarm until the alarm condition no longer exists and<br/>RESET is pressed.

Alarm Operation Latching alarms can be reset by pressing the RESET pushbutton on the controller front panel. The alarm cannot be reset until the process is out of the alarm condition. The Digital Input can be setup to function as a remote alarm reset button (see pages 59-63).

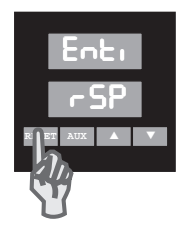

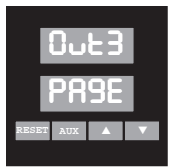

This setup PAGE appears only if the controller is equipped with Outputs #3 and #4.

| Output #3 Page                                        |                                           |                                                                                                    |  |  |  |
|-------------------------------------------------------|-------------------------------------------|----------------------------------------------------------------------------------------------------|--|--|--|
| MENU                                                  | Description                               | Available Settings Security                                                                                                    |  |  |  |
| FAb3                                                  | Output #3 Type 47                         | DFF=DisabledCRI r=Alarm OutputEnE=Event Output(Setup Event Output parameters<br>on Ramp/Soak Page)-                                                                             |  |  |  |
| Al -3                                                 | Alarm #3 Type 48                          | nonE=Disabled (off)Hi=High AlarmL0=Low AlarmHiL0=High-Low AlarmPdE=Plus Deviation Alarm-dE=Minus Deviation AlarmdE=Plus/Minus Deviation AlarmLeoP=Control Loop Protection Alarm |  |  |  |
| ~L¥3                                                  | Alarm #3 Relay Action 49                  | ndE = Normally de-energized<br>non-latching   nE = Normally energized<br>non-latching   ndEL = Normally de-energized<br>latching   nEL = Normally energized<br>latching         |  |  |  |
| Low Setpoint is used for low and -deviation setpoints |                                           |                                                                                                    |  |  |  |
| 8Lo3                                                  | Alarm #3 Low Setpoint                     | Instrument Sensor Span                                                                                                    |  |  |  |
| High Set                                              | point is used for high and +deviation     | on setpoints                                                                                                    |  |  |  |
| 8H.3                                                  | Alarm #3 High Setpoint                    | Instrument Sensor Span                                                                                                    |  |  |  |
| 9P3                                                   | Output #3 Dead Band<br>(Alarm Hysteresis) | 0 to 100°F                                                                                                    |  |  |  |
| inh3                                                  | Alarm #3 Inhibit <b>48</b>                | OFF<br>On                                                                                                    |  |  |  |

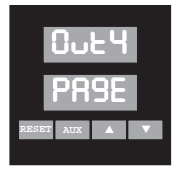

This setup PAGE appears only if the controller is equipped with Outputs #3 and #4.

| Output #4 Page                                        |                                           |                                                      |                          |                                                                                                    |                        |
|-------------------------------------------------------|-------------------------------------------|------------------------------------------------------|--------------------------|----------------------------------------------------------------------------------------------------|------------------------|
| MENU                                                  | Description                               | Availa                                               | ble S                    | Settings                                                                                                    | Security               |
| E S B A                                               | Output #4 Type 47                         | OFF<br>RI r<br>Ent<br>(Setup<br>on Rar               | =<br>=<br>0 Eve<br>mp/\$ | Disabled<br>Alarm Output<br>Event Output<br>nt Output parameters<br>Soak Page)                                                                                  | C                      |
| 81 - 4                                                | Alarm #4 Type 48                          | nonE<br>Xi<br>Lo<br>XiLo<br>PdE<br>-dE<br>dE<br>LooP |                          | Disabled (off)<br>High Alarm<br>Low Alarm<br>High-Low Alarm<br>Plus Deviation Alarm<br>Minus Deviation Alarn<br>Plus/Minus Deviation<br>Control Loop Protection | m<br>Alarm<br>on Alarm |
| ~L94                                                  | Alarm #4 Relay Action 49                  | -0E<br>-0E<br>-0EL<br>-0EL                           | =                        | Normally de-energize<br>non-latching<br>Normally energized<br>non-latching<br>Normally de-energize<br>latching<br>Normally energized<br>latching                | d                      |
| Low Setpoint is used for low and -deviation setpoints |                                           |                                                      |                          |                                                                                                    |                        |
| 8Lo4                                                  | Alarm #4 Low Setpoint                     | Instrur                                              | nent                     | Sensor Span                                                                                                    |                        |
| High Setp                                             | oint is used for high and +deviation      | on setp                                              | oin                      | S                                                                                                    |                        |
| 88.4                                                  | Alarm #4 High Setpoint                    | Instrur                                              | ment                     | Sensor Span                                                                                                    |                        |
| 46 <b>4</b>                                           | Output #4 Dead Band<br>(Alarm Hysteresis) | 0 to 10                                              | )0°F                     |                                                                                                    |                        |
| ioh4                                                  | Alarm #4 Inhibit 48                       | OFF<br>On                                            |                          |                                                                                                    |                        |

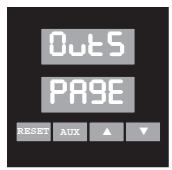

This setup PAGE appears only if the controller is equipped with Output #5.

| Output #5 Page                                          |                                           |                 |       |                         |                 |
|---------------------------------------------------------|-------------------------------------------|-----------------|-------|-------------------------|-----------------|
| <u>MENU</u>                                             | Description                               | Availat         | ole S | ettings                 | <u>Security</u> |
| E9P5                                                    | Output #5 Type 47                         | OFF             | =     | Disabled                | С               |
|                                                         |                                           | 81 c            | =     | Alarm Output            | 1               |
|                                                         |                                           | ნიხ             | =     | Event Output            |                 |
|                                                         |                                           | (Setup          | Eve   | nt Output parameters    |                 |
|                                                         |                                           | on Rar          | mp/S  | ioak Page)              |                 |
| 81 - 5                                                  | Alarm #5 Type 48                          | nonE            | =     | Disabled (off)          |                 |
|                                                         |                                           | H,              | =     | High Alarm              |                 |
|                                                         |                                           | Lo              | =     | Low Alarm               |                 |
|                                                         |                                           | Hilo            | =     | High-Low Alarm          |                 |
|                                                         |                                           | 369             | =     | Plus Deviation Alarm    |                 |
|                                                         |                                           | -95             | =     | Minus Deviation Alarr   | n l             |
|                                                         |                                           | dE _            | =     | Plus/Minus Deviation    | Alarm           |
|                                                         |                                           | LooP            | =     | Control Loop Protection | on Alarm        |
| rL95                                                    | Alarm #5 Relay Action 49                  | ndE             | =     | Normally de-energized   | d               |
|                                                         |                                           | <del>.</del> .Е | _     | Normally energized      |                 |
|                                                         |                                           |                 | _     | non-latching            |                 |
|                                                         |                                           | odE!            | =     | Normally de-energize    | d               |
|                                                         |                                           |                 |       | latching                |                 |
|                                                         |                                           | nEL             | =     | Normally energized      |                 |
|                                                         |                                           |                 |       | latching                |                 |
| Low Setpo                                               | bint is used for low and -deviation       | setpoi          | ints  |                         |                 |
| 8LoS                                                    | Alarm #5 Low Setpoint                     | Instrun         | nent  | Sensor Span             |                 |
| High Setpoint is used for high and +deviation setpoints |                                           |                 |       |                         |                 |
| 8HiS                                                    | Alarm #5 High Setpoint                    | Instrur         | nent  | Sensor Span             |                 |
| db5                                                     | Output #5 Dead Band<br>(Alarm Hysteresis) | 0 to 10         | )0°F  |                         |                 |
| inh5                                                    | Alarm #5 Inhibit <b>48</b>                | OFF<br>On       |       |                         |                 |

## **Control Loop Protection Alarm (CLP)**

Control Loop Protection (CLP) monitors the controller's process variable input and load output to detect and respond to conditions indicating a failure in the control loop (Sensor, Controller Output, Load or Process flow). CLP is selected by setting the LooP Timer on the Etrl PRBE menu to a value from 0.1 to 999.0 minutes (0.0 disables CLP).

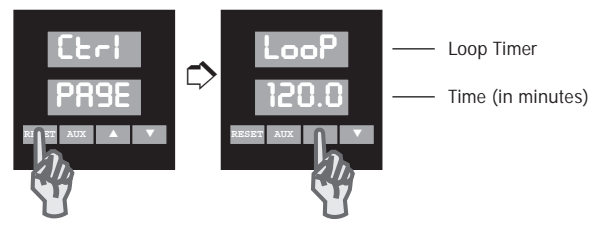

The timer setting should be chosen according to the response time of the system. The minimum time seting should be 0.25% of span divided by the normal load response rate to full ON or full OFF condition (whichever is slower).

| Minimum Timer Setting = | Span x .0025                         |
|-------------------------|--------------------------------------|
|                         | Slowest Response Rate (Heat or Cool) |
| Response Rate = Process | Response (in degrees/minute) when    |

100% ON or 100% OFF

**Example:** For a controller with type J T/C (span -100°F to 1400°F), 0.25% of span is 3.75°F. If the heating response is 2°F/min., and the cooling response is 1°F/min., the minimum Loop Timer setting would be 3.8 minutes. To prevent false alarms, it is recommended that you start by doubling the setting to 7.6 minutes.

The CLP Alarm sequence begins when the control output reaches 0.0% or 100.0% (process variable outside of the proportional band). The controller then measures the time for the process variable to respond (increase or decrease the process variable) and compares the measured time to the Loop Timer value.

**Control Loop Protection Alarm** (continued) If the control loop does not respond with a change in the process variable of 0.25% of span ( $3.75^{\circ}F$  for a J thermocouple) within the programmed loop time, a Loop Error will result and the control output will turn off. The error will be indicated by the lower display flashing LooP and Loop Alarm Output (Output #3, #4, or #5 as selected on the menu) will be activated. The Loop Alarm is cleared by pressing **RESET.** 

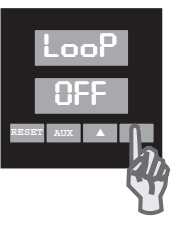

Press RESET to clear Loop Alarm

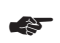

## Warning

The CLP is not a substitute for safety shutdown devices such as flow switches or overtemperature monitors. The CLP Alarm responds to specific conditions that may provide early warning of system loop failures or aid in troubleshooting failures.

## **CLP Loop Alarm Conditions**

The following table details conditions that activate a loop alarm, and gives the controller response to the condition.

Figure 6.1 CLP Loop Alarm Conditions

| Control Output Response  | <u>Display</u>                                      |
|--------------------------|-----------------------------------------------------|
| Turns control output off | 8888<br>LooP                                        |
|                          | Control Output Response<br>Turns control output off |

In a control application where the process is being heated at one point and measured at a point downstream, CLP Alarm could be used to detect a flow failure. If the process flow is interrupted and heat is no longer transferred to the sensor, the controller output will increase to 100%, the Loop alarm will start timing the load response and when the preset Loop Timer value is reached, the Loop Alarm will be activated and the control output will be turned off. The failure will be indicated by the lower display flashing LooP. Loop Alarm Output (Output #3, #4 or #5) will be activated if selected.

#### Probable Cause

Control Output Response

Turns control output off

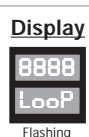

Load Power is interrupted (blown fuse or tripped circuit breaker)

If load power is interrupted by the circuit protection devices (user supplied fuse or circuit breaker), the Loop Alarm will be activated when the process variable goes outside of the proportional band for a time greater than the preset Loop Timer value. The control output will be turned off and the failure will be indicated by the lower display flashing LooP. Loop Alarm Output (Output #3, #4, or #5) will be activated If selected.

| Probable Cause            | Control Output Response  | Display      |
|---------------------------|--------------------------|--------------|
| Load fails (open circuit) | Turns control output off | 8888<br>LooP |

If the load fails open, the Loop Alarm will be activated when the process variable goes outside of the proportional band for a time greater than the preset Loop Timer value. The control output will be turned off and the failure will be indicated by the lower display flashing LooP. Loop Alarm Output (Output #3, #4, or #5) will be activated if selected.

| Probable Cause             | Control Output Response  | Display |
|----------------------------|--------------------------|---------|
| Load fails (short circuit) | Turns control output Off | 8888    |

8888 LooP

If the load fails shorted, power to the load will be interrupted by the circuit protection devices (user supplied fuse or circuit breaker). The Loop Alarm will be activated when the process variable goes outside of the proportional band for a time greater than the preset Loop Timer value. The control output will be turned off and the failure will be indicated by the lower display flashing LooP. Loop Alarm Output (Output #3, #4, or #5) will be activated if selected.

(continue on the next page)

#### Probable Cause

Controller or remote power control output fails (open circuit)

#### **Control Output Response**

Turns control output off

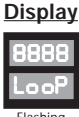

Flashing

If the controller output or the remote power control device (SCR or contactor) fails open, the Loop Alarm will be activated when the process variable goes outside of the proportional band for a time greater than the preset Loop Timer value. The failure will be indicated by the lower display flashing LooP. Loop Alarm Output (Output #3, #4, or #5) will be activated if selected.

#### Probable Cause

#### Control Output Response

Controller or remote power control output fails (short circuit)

None (load must be interconnected with alarm)

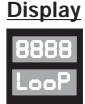

Flashing

If the controller output or the remote power control device (SCR or contactor) fails shorted, the Loop Alarm will be activated when the process variable goes outside of the proportional band for a time greater than the preset Loop Timer value. The failure will be indicated by the lower display flashing LooP. Loop Alarm Output (Output #3, #4, or #5) will be activated. To protect the loop under this condition, the Loop Alarm Output (Output #3, #4 of #5) should be interconnected to remove power from the load.

#### Probable Cause

Sensor wiring reversed (thermocouple only)

#### **Control Output Response**

Turns control output off

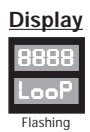

If the sensor wiring is reversed, the Loop Alarm will be activated when the process variable goes outside of the proportional band for a time greater than the preset Loop Timer value. The control output will be turned off and the failure will be indicated by the lower display flashing LooP. Loop Alarm Output (Output #3, #4, or #5) will be activated if selected.

#### Probable Cause

Sensor loses contact with process

## Control Output Response

Turns control output off

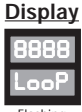

If the sensor loses contact with the process (sensor becomes dislodged or pulled loose), the Loop Alarm will be activated when the process variable goes outside of the proportional band for a time greater than the preset Loop Timer value. The failure will be indicated by the lower display flashing LooP. Loop Alarm Output (Output #3, #4, or #5) will be activated if selected.

#### Probable Cause

Sensor fails (open circuit)

Control Output Response Defaults to preset (0-100%)

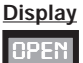

lashing

If the sensing device fails open, the controller defaults to the preset output condition (0-100% Orn5 setting selected on the CErl PRBE menu) and uses both displays to indicate OPEN SENS. The Loop alarm is not activated for this condition. Alarms selected as Low, High-Low, + Deviation or +/- Deviation will actuate if selected.

## (continued on the next page)

#### Probable Cause

Sensor fails (short circuit, RTD only)

#### Control Output Response

Defaults to preset (0-100%)

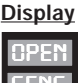

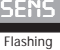

If the RTD sensing device fails shorted, the controller defaults to the preset output condition (0-100%  $\Box_{rnn}$ 5 setting selected on the Etc-I PR9E menu) and uses both displays to indicate  $\Box$ PEN SENS. The Loop alarm is not activated for this condition. Alarms selected as Low, High-Low, - Deviation or +/- Deviation will actuate if selected.

#### Probable Cause

Controller Self Diagnostic (signal conversion)

#### Control Output Response Defaults to preset (0-100%)

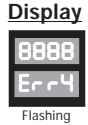

If a failure occurs in the signal conversion circuit of the controller, the controller defaults to the preset output condition (0-100% Orno setting selected on the EErl PR9E menu) and displays Err 4 on the lower display. Loop Alarm Output (Output #3, #4, or #5) will be activated if selected.

| Probable Cause             | Control Output Response  | <u>Display</u> |
|----------------------------|--------------------------|----------------|
| Controller Self Diagnostic | Turns control output off | 8888<br>Err3   |
|                            |                          | Flashing       |

If a failure occurs in the control circuitry of the controller, the control output will be turned off and  $E_{rr} \exists$  will be displayed on the lower display. Loop Alarm Output (Output #3, #4, or #5) will be activated if selected.

## Section 7 Digital Input and AUX Function

The 2104 controller gives you two different options for actuation of any one of several field-selectable controller functions:

- 1. A Digital Input that is hardwired to terminals 1 and 2 of the controller.
- 2. The AUX pushbutton located on the controller front faceplate.

You may choose to use either the Digital Input or the AUX pushbutton, but you cannot use both.

## **Digital Input**

The Digital Input allows you to use a remote switch, pushbutton or contact to perform any one of seven possible functions:

- PID1/PID2 Switch
- Output Disable/Enable
- SP/AUX Setpoint Switch Ramp/Soak
- Local/Remote Setpoint Alarm Reset Switch
- Auto/Manual Control Switch

The external switching device is connected to the controller Digital Input at terminals 1 and 2 (see page 10 for wiring instructions). The Digital Input function is selected in the Etrl PRBE programming.

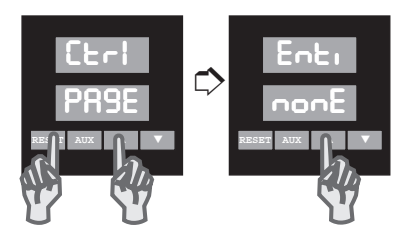

When the Digital Input is used, the AUX (Auxiliary) LED on the controller front panel is used for indication of the Digital Input function.

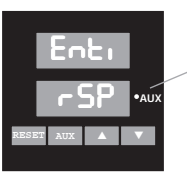

LED Indicates Auxiliary Function ON or Enabled (rSP = Remote Setpoint)

## **AUX Pushbutton**

The AUX front panel pushbutton can be assigned to perform any one of six possible functions and the AUX LED is used for indication of that function. Like the Digital Input, its function is selected in the LECT PRBE programming. No wiring or hardware adjustments are required to use the AUX pushbutton as a function key.

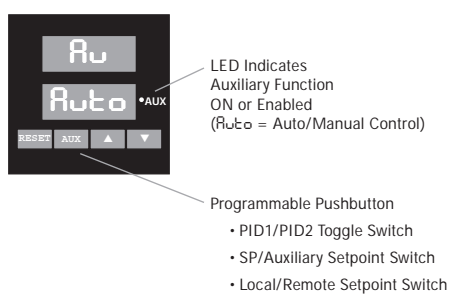

- Output Disable/Enable
- Auto/Manual Selector

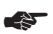

#### **Remember:**

- The Digital Input and AUX function pushbutton cannot be used at the same time.
- If the AUX pushbutton is set to nonE, it will display the Ramp/Soak Program Status when pressed. **45**
- When the AUX function = 000E, the Digital Input can be used.

## Digital Input

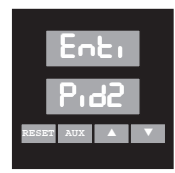

## nonE = None

When disabled, the Digital Input has no effect on controller operation. If the AUX key is also disabled, the AUX light is used to indicate the output state (ON or OFF) of Output #5, if the controller has Output #5.

## Pid2 = Enable

This function can be used in single output control applications only (Etrl PR9E, cont = HERE or COOL). When this function is selected, the controller uses PID1 parameters (Etrl PR9E) when the Digital Input switch is open. The PID2 parameters will be used when the switch is closed. The AUX indicator is ON when PID2 parameters are selected and OFF when PID1 parameters are selected.

## **Ausp** = Auxiliary Setpoint Enable

When this function is selected, the controller uses the Local Setpoint (E + PR9E, SP) when the Digital Input switch is open. The Auxiliary Setpoint (E + PR9E, R = SP) is used when the switch is closed. The AUX indicator is ON when the Auxiliary SP is selected and OFF when the Local Setpoint is selected. The setpoints are adjustable in the Operator Mode according to security. This function cannot be used when Ramp/Soak is enabled.

## **-SP** = Remote SP Enable

When this function is selected, the controller uses the Local Setpoint (E r | PR9E, SP) when the Digital Input switch is open. The Remote Setpoint is used when the switch is closed. Remote Setpoint must be enabled (E r | PR9E, rSP = Gn) for this function to operate. The AUX indicator is ON when the Remote Setpoint is selected and OFF when the Local Setpoint is selected. This function cannot be used when Ramp/Soak is enabled.

Digital Input (continued)

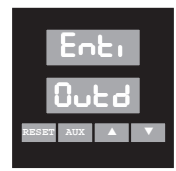

## Outd = Output Disable

When this function is selected, the control output(s) are enabled when the Digital Input switch is open, and disabled, when the switch is closed. The AUX indicator is ON, when the control output(s) are disabled and OFF, when enabled.

**Note:** Disabling the outputs allows all control parameters to be set up without starting the process.

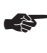

## This setting is NOT intended for process shutdown. An external disconnect should be used for process shutdown.

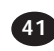

## r5 = Ramp/Soak

This function allows the Digital Input to act as a Start/Stop and Hold button for controlling Ramp/Soak operation:

- Ramp/Soak operation is started when the Digital Input switch is closed (100 milliseconds), then opened (momentary action) while in Standby Mode.
- In Run Mode, this action will skip to the next interval.
- Hold Mode is entered by closing the Digital Input switch for 2 seconds while the program is running.
- Momentarily closing (100 milliseconds) the input switch while in HOLD will continue the program.
- Closing the Digital Input Switch for 2 seconds while in Hold Mode will stop the program and return to Standby.

Digital Input (continued)

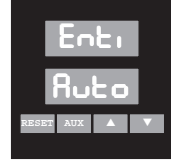

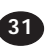

## Ruto = Auto/Manual Control

This function allows the Digital Input to act as an Auto/Manual Control selector. Manual operation is selected when the Digital Input switch is closed. Automatic operation is selected when the switch is open. The AUX light is ON in Manual, and OFF in Automatic Mode.

## Rir = Alarm Reset

This function allows the Digital Input switch to be used as a remote Alarm Reset button for use with latching type alarms. The AUX light is used to indicate the state (ON or OFF) of Output #5, if the Output #5 option is installed in the controller.

## AUX Key

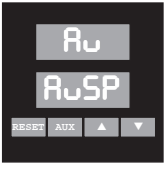

The AUX Key can be setup for any of the functions listed below:

## nonE = None

When disabled, the AUX Key has no effect on controller operation. AUX can be used to display the Ramp/Soak status, if Ramp/Soak is enabled. If the Digital Input is also disabled, the AUX light is used to indicate the state (ON or OFF) of Output #5, if installed.

## AUX Key (continued)

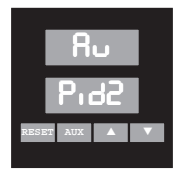

## Pid2 = PID2 Enabled

This function can be used in single output control applications only (Ecr! PR9E Cort = HERt or COOL). When this function is selected, pressing the AUX Key will toggle between PID1 (Ecr! PR9E, menus Pb!, Rr!, rRt!) and PID2 (Ecr! PR9E, menus Pb2, Rr2, rRt2) parameters. If the power is interrupted, the last active PID parameters will be used when power is restored. The AUX indicator is ON when PID2 parameters are selected and OFF when PID1 parameters are selected.

## RuSP = Auxiliary Setpoint Enable

When this function is selected, pressing the AUX Key will toggle between the Auxiliary and Local setpoints. If the power is interrupted, the last active setpoint will be used when power is restored. The AUX indicator is ON when the Auxiliary Setpoint is selected and OFF when the Local Setpoint is selected. The setpoints are adjustable in Operator Mode according to security. This function cannot be used when Ramp/Soak is enabled.

## **-SP** = Remote Setpoint Enable

When this function is selected, pressing the AUX Key will toggle between the Remote and Local Setpoints. If the power is interrupted, the last active setpoint will be used when power is restored. Remote setpoint must be enabled ( $E \leftarrow 1$  PRSE,  $\neg SP = GN$ ) for this function to operate. The AUX indicator is ON when the Remote Setpoint is selected and OFF when the Local Setpoint is selected. This function cannot be used when Ramp/Soak is enabled.

## AUX Key (continued)

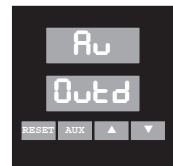

## ວິບະວິ = Output Disable

When this function is selected, pressing the AUX Key will toggle between outputs enabled and outputs disabled. The AUX indicator is ON when the control output(s) are disabled and OFF when enabled.

**Note:** Disabling the outputs allows for all the parameters to be set without starting the process.

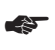

# This setting is not intended for shutdown of the process. An external disconnect should be used.

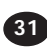

## Ruto = Auto/Manual

When this function is selected, pressing the AUX Key toggles between Manual and Automatic operation with Automatic as default at powerup. The AUX light is ON in Manual Mode, and OFF in Automatic Mode.

## Section 8 Remote Setpoint & Analog Output Option

RemoteThe Remote Setpoint standard feature allows an<br/>external device to control the setpoint of the<br/>controller. The Remote Setpoint input accepts either<br/>4-20mA or 1-5 Vdc input signals, selectable by a<br/>switch on the bottom of the controller. The Digital<br/>Input or AUX pushbutton can be set up to switch<br/>between the Local Setpoint and the Remote Setpoint.

**To Select the Remote Setpoint Input Signal** Locate switch #4 on the bottom of the controller, as shown in Figure 8.1. Place the switch in the desired position.

Figure 8.1 Remote Setpoint Input Signal

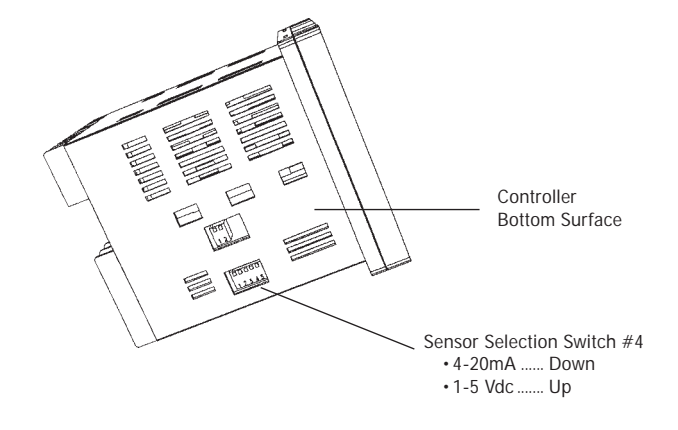

**To Enable the Remote Setpoint** Go to MENU - SP on the CE-1 PRSE and select ON.

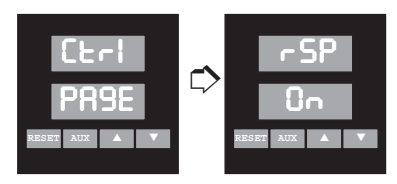

**Note:** The Digital Input or AUX pushbutton can be used to switch between Remote Setpoint and Local Setpoint (see page 57 for setup).
### To Scale the Input Signal

Go to the ScAl PASE, MENUs r SPL (remote setpoint low) and r SPH (remote setpoint high). Enter the sensor span low and high ranges. For example, for a 100 to 500°F range, 4mA would equal 100°F setpoint, and 20mA would equal 500°F setpoint.

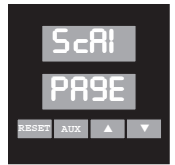

This page appears only if Remote Setpoint and/or Analog Process Output are Enabled.

#### **Custom Scaling Page**

| MENU  | Description          | Available Settings     | <u>Security</u> |
|-------|----------------------|------------------------|-----------------|
| r SPL | Remote Setpoint-Low  | Instrument Sensor Span | С               |
| r SPH | Remote Setpoint-High | Instrument Sensor Span | С               |

#### **Remote Setpoint Wiring**

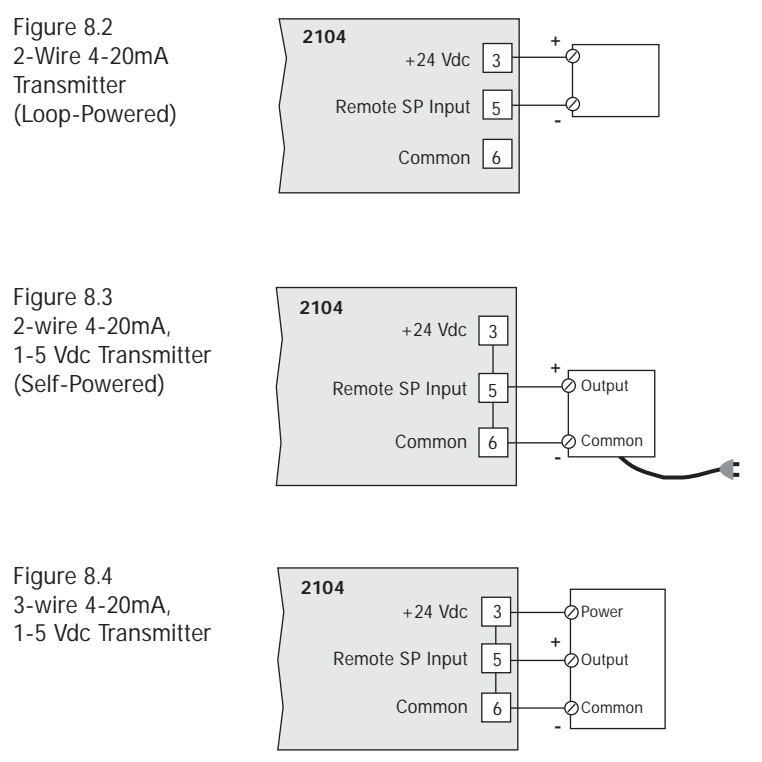

#### Analog Output Option

The Analog Output Option is provided on controllers with model number

- 2104 \*\*\*3\*
- 2104 \*\*\*4\*
- 2104 \*\*\*5\*

This option can be used to transmit any one of four process parameters:

- Proc ..... Process Variable
- RSP ..... Active Setpoint
- ມິບະໄ..... Output #1 Command (%ON)
- ມິບະຊີ..... Output #2 Command (%ON)

The variable can be transmitted to a remote recorder, computer or other device via a 4-20mA or 1-5 Vdc signal, selectable by a switch on the bottom of the controller.

## To Select the Analog Process Output Signal

Locate switch #5 on the bottom of the controller, as shown in Figure 8.2. Place the switch in the desired position.

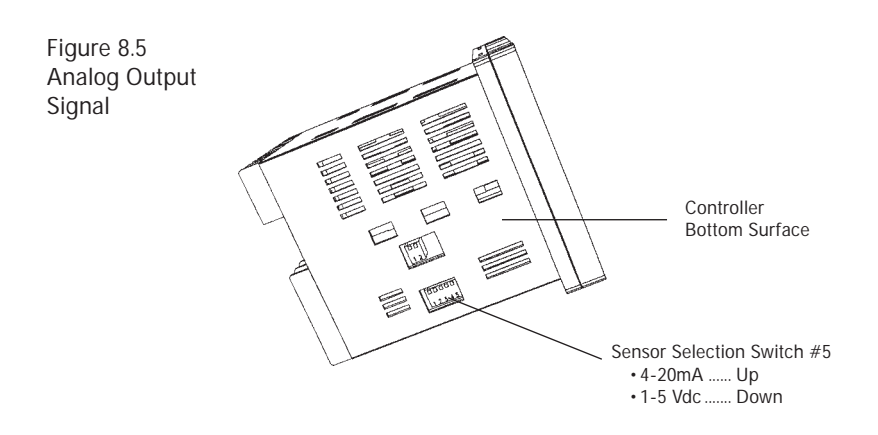

#### To Enable the Analog Output Option:

Go to MENU ROut on the CErl PR9E and select one of the 4 parameters.

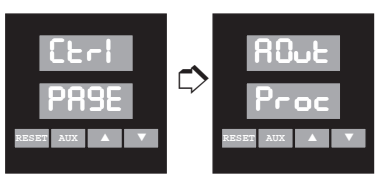

Figure 8.6 Process Output Wiring

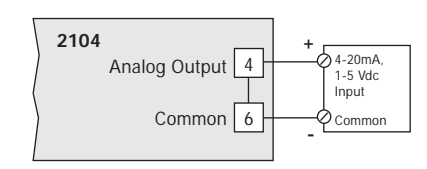

#### To Scale the Output Signal

When the Process Variable or Active Setpoint is selected for transmission, the output signal is scaled using the Analog Output scaling MENUs. Go to the ScRL PRSE, MENUs ROLL (analog output low) and ROLH (analog output high). Enter the output signal range to be sent to your recorder or computer (i.e., 100 = 4mA and  $500^{\circ}$ F = 20mA).

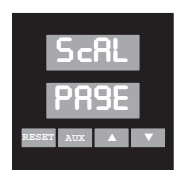

#### **Custom Scaling Page**

| Custom Scanne | y raye                          |                        |                 |
|---------------|---------------------------------|------------------------|-----------------|
| <u>MENU</u>   | <b>Description</b>              | Available Settings     | <u>Security</u> |
| ROEL          | Analog Process<br>Output - Low  | Instrument Sensor Span | С               |
| ROFH          | Analog Process<br>Output - High | Instrument Sensor Span | С               |

When Output #1 or Output #2 are selected for transmission, the low end of span (4mA or 1 Vdc) represents 0.0% output, and the high end of span (20mA or 5 Vdc) represents 100.0% output.

The Digital Communications option is provided on the following controllers:

| <u>Model</u> | <b>Communications</b> |
|--------------|-----------------------|
| 2104 - ***2* | RS232                 |
| 2104 - ***5* | RS232                 |
| 2104 - ***1* | RS485/422             |
| 2104 - ***4* | RS485/422             |

The Digital Communications option gives the 2104 the ability to interface with computers using either Chromalox's Computer Interface mode or ASCII Line mode. These modes implement communications that can address up to 255 Chromalox controllers on an RS422A/RS485 multidrop line. The protocols for these two modes are described in the Digital Communications User's Manual (P/N 0037-75129) that is supplied with controllers containing the Digital Communication option.

#### **ChromaSoft**<sup>™</sup>

If a prepackaged software program is preferred for multidrop digital communication with up to 255 Chromalox controllers, Chromalox offers *ChromaSoft* remote operator interface software. *ChromaSoft* is DOS-based and communicates with the controllers via a serial interface port. Instructions for using *ChromaSoft* are given in the User's Manual provided with the software.

#### Hardware Setup

RS232 can be used to connect a computer or modem to a single 2104 controller. RS232 lines can be run over distances up to 50 feet.

RS422 and RS485 provide multidrop network communications where up to 255 controllers can communicate with a single computer at a distance of up to 4000 feet.

#### Hardware Setup (continued)

When shipped from the factory, the multidrop communications interface is set for RS422. If you are using RS485, two switches in the controller hardware must be positioned for the communications interface. Locate the switches on the bottom of the controller and position them as shown in Figure 9.1.

Figure 9.1 RS422/RS485 Communications Switches

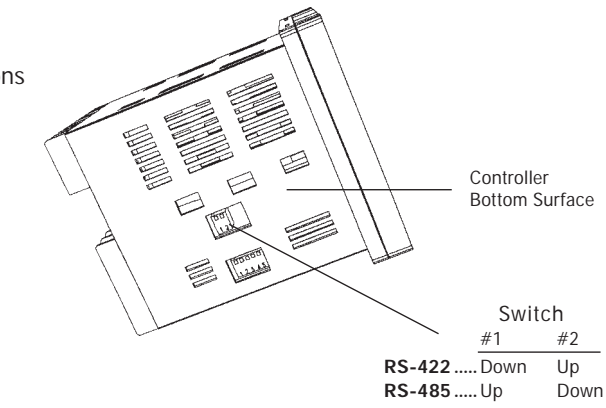

#### **Digital Communications Wiring**

Wiring connections for the digital communications interface are made on terminals 9-13 using shielded serial interface cable.

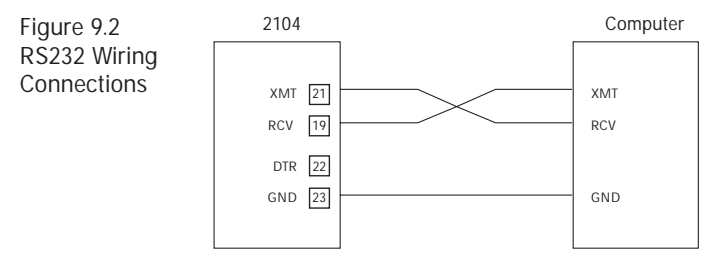

Note: The DTR output is always enabled when the 2104 power is on.

Figure 9.3 RS422A Wiring Connections (4-wire)

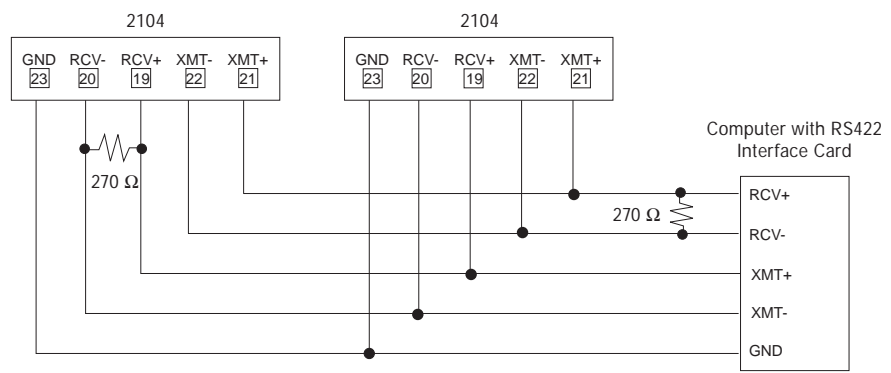

Note: 270  $\Omega$  resistors recommended across receive line on computer and last controller.

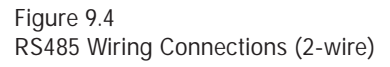

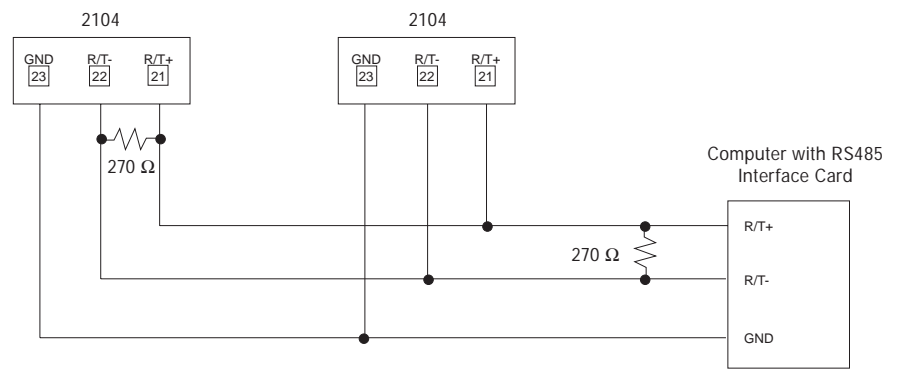

Note: 270  $\Omega$  resistors recommended across receive line on computer and last controller.

## Digital Communications Programming and Setup

All programmed selections are made on the dig PRGE of the controller.

| d19<br>PR91<br>RESET AUX | E                           | This setup PAGE appears only if the controller is equipped the digital Communications option. |          |
|--------------------------|-----------------------------|-----------------------------------------------------------------------------------------------|----------|
| Digital Co               | mmunications Page: di8 PR9E |                                                                                               |          |
| <u>MENU</u>              | <b>Description</b>          | Available Settings                                                                            | Security |
| 9.35                     | Mode Selection              | DFF = Disabled<br>CP.F = Computer Interface<br>LinE = ASCII Line                              | с<br>    |
| bAud                     | Baud Rate                   | 1200<br>2400<br>4800<br>9600<br>19.2K                                                         |          |
| Rddr                     | Address                     | 1 to 255                                                                                      |          |

In this section you will find calibration instructions for calibrating:

- Sensor Input
- Remote Setpoint Input
- Analog Output

Instructions are also given for:

- Factory Calibration Recovery
- Calibration Offset

 When is Calibration
 Required?
 The 2104 controller is factory calibrated before shipment to you, therefore, it is not necessary to calibrate the controller when you receive and install it. Periodic calibration checks or adjustments of the unit should not be required under normal operating conditions. Chromalox recommends that you recalibrate the controller in the following instances:

 all instruments in your facility are periodically calibrated to one device (metrology)

| Important<br>Calibration<br>Notes | 1. Disconnect load power when calibrating or disable the control output using the <u>AUX</u> pushbutton.                                                                                                    |
|-----------------------------------|----------------------------------------------------------------------------------------------------|
|                                   | 2. RTD inputs should be calibrated using copper (Cu) wire, and thermocouple inputs should be calibrated using thermocouple extension wire of the same type as the thermocouple you are calibrating.                                               |
|                                   | 3. Substitute a precision sensor simulator<br>(thermocouple simulator or resistance decade<br>box) for the sensor inputs. The controller should<br>be allowed to warm-up with the appropriate<br>sensor simulator connected for at least one hour |

prior to calibration. 4. To access the calibration, you will need to be at LEVEL D security. Enter Security Code "736" at menu LocH on the נברו PRSE.

#### Sensor Input Calibration

The sensor input of the 2104 can be calibrated using an appropriate sensor simulator and the Sensor Calibration menu on the Input Page.

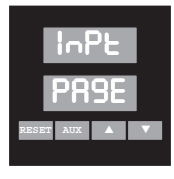

- 1. Connect the sensor simulator to the sensor input terminals.
- 2. Go to menu ERL5. The lower display will show up Lo, indicating that you should first calibrate the sensor low end.

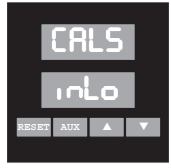

#### Sensor Input Calibration (continued)

3. Adjust the simulator to output the low end of the selected sensor range. Sensor minimum ranges are:

| <u>Sensor</u> | <u>°</u> <b>F</b> | <u></u> |
|---------------|-------------------|---------|
| J T/C         | -100              | -73     |
| K T/C         | -300              | -184    |
| Т             | -350              | -212    |
| E             | -100              | -73     |
| R             | 0                 | -18     |
| S             | 0                 | -18     |
| В             | 50                | 10      |
| RTD           | 48.46Ω            |         |
| rtdt (0.1°)   | 70.98Ω            |         |
| 4-20mA        | 4mA               |         |
| 0-5 Vdc       | 0 Vdc             |         |
| 1-5 Vdc       | 1 Vdc             |         |

4. Wait 30 seconds for the electronics to fully stabilize.
Press ▲. Dashes will appear in the lower display while the controller calibrates the low end of span.

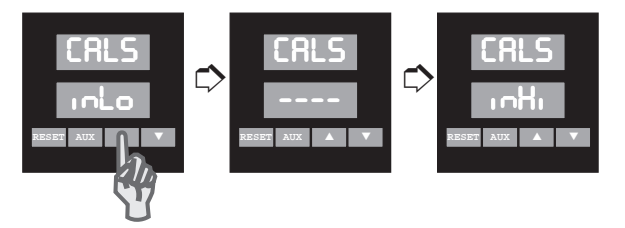

5. When the controller prompts in Hi in the lower display, adjust the sensor simulator to output the high end of the currently selected sensor span. Sensor maximum ranges are:

| <u>Sensor</u> | <u>°F</u> | <u>°C</u> |
|---------------|-----------|-----------|
| J T/C         | 1400      | 760       |
| K T/C         | 2400      | 1316      |
| Т             | 750       | 399       |
| E             | 1100      | 593       |
| R             | 3200      | 1760      |
| S             | 3200      | 1760      |
| В             | 3300      | 1816      |
| RTD           | 293.49Ω   |           |
| rtdt (0.1°)   | 275.04Ω   |           |
| 4-20mA        | 20mA      |           |
| 0-5 Vdc       | 5 Vdc     |           |
| 1-5 Vdc       | 5 Vdc     |           |

## Sensor Input Calibration (continued)

6. Wait 30 seconds for the electronics to stabilize. Press ▲. Dashes will appear in the lower display while the controller calibrates the high end of span. When finished, the controller will display dooE.

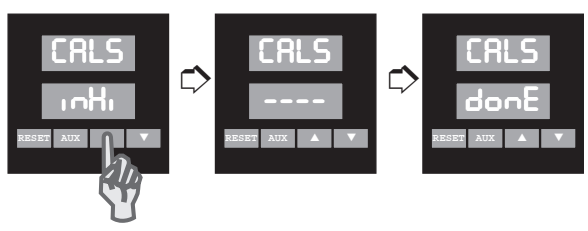

7. Press RESET to exit calibration.

RemoteThe Remote Setpoint Input is calibrated using an<br/>appropriate 4-20mA or 1-5 Vdc simulator.Setpointappropriate 4-20mA or 1-5 Vdc simulator.InputCalibration is performed in the menu CRLr on the<br/>Input Page.

- 1. Connect the simulator to the remote setpoint input terminals.
- 2. Go to menu ERLr. The lower display will show inLo, indicating that you should first calibrate the input low end (4mA or 1 Vdc).

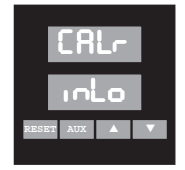

#### Remote Setpoint Input Calibration (continued)

3. Adjust the simulator to output the low end of the selected range. Wait 30 seconds for the electronics to fully stabilize. Press ▲. Dashes will appear in the lower display while the controller calibrates the low end of span.

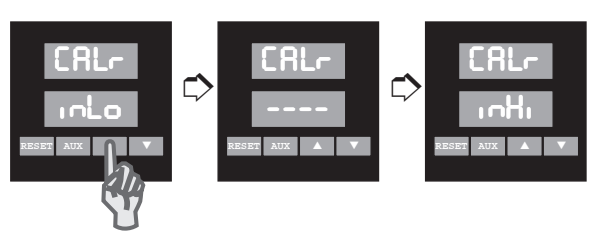

- 4. When the controller prompts In H in the lower display, adjust the simulator to output the high end of the currently selected input span (20mA or 5 Vdc).
- Wait 30 seconds for the electronics to stabilize. Press ▲. Dashes will appear in the lower display while the controller calibrates the high end of span. When finished, the controller will display donE.

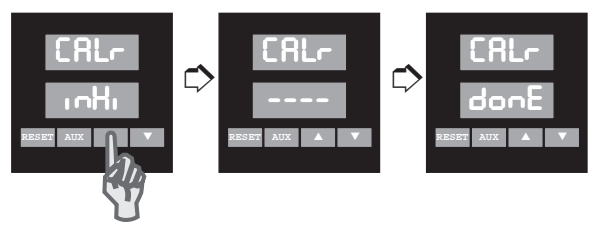

6. Press RESET to exit calibration.

| Analog      |
|-------------|
| Output      |
| Option      |
| Calibration |

The Analog Output signal is calibrated using an appropriate current or voltage meter. Calibration is performed in the two analog output calibration menus ( $Ro\ O$  and  $Ro\ S$ ) on the Input Page.

- 1. Connect the meter to the analog process output terminals. To calibrate the analog output, the output must be forced to the low end of span. If the setpoint is selected for transmission ( $E \leftarrow 1$  PR9E,  $R_{Out} = RSP$ ) this can be done by adjusting the setpoint to the low end of span (i.e. J T/C = -100°F).
- Go to menu Ro □. Adjust the Analog Output (using ▲ and ▼) until the meter reads 4mA or 1.000 Vdc.

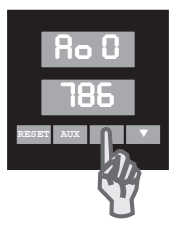

<u>Note:</u> The number displayed in the lower display page is for reference only.

- 3. Go to menu Ro  $\Box$  = RSP and adjust the setpoint to the high end of span (i.e., for J T/C = 1400°F).
- 4. Go to menu Ro 5. Adjust Analog Output (using ▲ and ▼) until the meter reads 20mA or 5.000 Vdc.

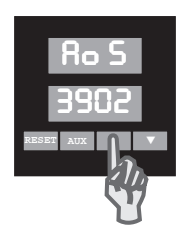

5. Press and hold **RESET** for 3 seconds to exit calibration mode.

## Factory Calibration Recovery

This option allows you to return the controller to its factory calibration settings in the event that it is severely out of calibration due to poor technique or unauthorized calibration. Although the factory calibration settings are recovered, this does not guarantee original calibration accuracy. The Factory Calibration Recovery should be used as a "starting point" for recalibration, should the unit become severely out of calibration.

Factory Calibration Recovery is performed on the InPE PR9E, menu rECc.

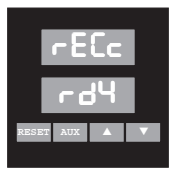

To reestablish the factory calibration constants:

- 1. Disconnect load power.
- 2. Go to menu ⊢EEc and press ▲. The controller will automatically recalibrate.

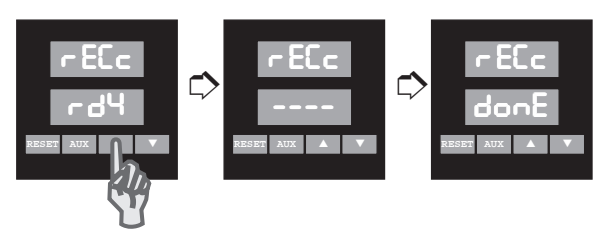

3. The lower display cycles from "----" to "donE". Press RESET to exit the calibration mode.

## Display Calibration Offset

If an offset on the temperature reading is desired, the Display/Calibration Offset menu may be used. In some applications, this offset may be desired to match another instrument or an inferred temperature in another part of the system.

To establish the calibration offset:

1. Go to menu CoFF on the Input Page.

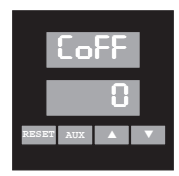

2. Use ▲ and ▼ to set the calibration offset, adjustable from -100 to 100°F.

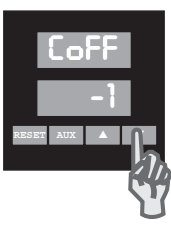

# Section 11 Specifications

| Control Modes                                                                                                    |                                                                                                    |
|----------------------------------------------------------------------------------------------------|----------------------------------------------------------------------------------------------------|
| Automatic                                                                                                    | On/Off<br>Proportional (P)<br>PID-Proportional with Integral and/or Derivative (PID, PI, PD)<br>PID + Fuzzy Logic<br>Heat/Cool (Dual PID)                                                                                                    |
| Control Adjustments<br>Control Setpoint<br>Setpoint Limits<br>Deadband<br>Proportional Band<br>Manual Reset                       | Sensor Range<br>Sensor Range<br>1 to 100°F<br>Sensor Range<br>-99.9 to 99.9                                                                                                    |
| Automatic Reset<br>Rate<br>Output Cycle Time<br>Output Limit<br>Open Sensor<br>& Out of Range<br>Output Command<br>Display Offect | 0.00 to 99.99 repeats per minute<br>0 to 500 seconds<br>0.1 to 60.0 seconds<br>0.0 to 100.0%<br>100 to 100.0%                                                                                                    |
| Heat/Cool Adjustments<br>Output Offsets<br>Cooling Medium                                                                         | 0 to 100% of Proportional Band<br>Air, Water or Oil                                                                                                    |
| Alarm Adjustments<br>Setpoints<br>Alarm Types<br>Relay Action<br>Alarm Deadband<br>Alarm Inhibit                                  | High and Low Settings for each Alarm Output<br>Absolute: High, Low and High/Low<br>Tracking: + Deviation, - Deviation and +/- Deviation<br>Latching or Non-Latching, Energized or De-Energized<br>Adjustable, 0 to 100°F<br>On Power-Up, Enabled or Disabled |
| Control/Alarm Outputs<br>Relay                                                                                                    | Total of five (5) Control/Alarm outputs possible<br>Relay–Form A contacts, 1.0 Amps at 120/230 Vac (resistive)                                                                                                    |
| Solid State Relay Drive                                                                                                    | 24 Vdc nominal at 40mA                                                                                                    |
| Triac                                                                                                    | 1 Amp continuous, 10 Amp in-rush, at 120 or 230 Vac                                                                                                    |
| Current/Voltage                                                                                                    | 4 to 20mA into 0 to 800 $\Omega$ , field changeable to 1-5 Vdc                                                                                                    |
| Output #5 (Optional)                                                                                                    | Relay–N.O. Form C contact, 5A at 120 or 2.5A at 230 Vac (resistive)                                                                                                    |
| Sensor Input                                                                                                    | Field selectable Thermocouple, RTD, Current or Voltage                                                                                                    |
| Input Update Rate                                                                                                    | 2 Samples per Second                                                                                                    |

| Input Specifications<br>J T/C<br>K T/C<br>T T/C                                 | Range °F<br>-100 to 1400<br>-300 to 2400<br>-350 to 750                                                                                                    | Range °C<br>-73 to 760<br>-184 to 1316<br>-212 to 399 | Accuracy @ 77°F ambient<br>$\pm$ 0.2% of sensor span<br>$\pm$ 0.2% of sensor span<br>$\pm$ 0.2% of sensor span for<br>PV > -80°C<br>$\pm$ 0.4% of sensor span for<br>PV < -80°C |
|---------------------------------------------------------------------------------|----------------------------------------------------------------------------------------------------|-------------------------------------------------------|----------------------------------------------------------------------------------------------------|
| E T/C                                                                           | -100 to 1100                                                                                                    | -73 to 593                                            | ± 0.2% of sensor span                                                                                                    |
| R T/C<br>S T/C<br>B T/C                                                         | 0 to 3200<br>0 to 3200<br>50 to 3300                                                                                                    | -18 to 1760<br>-18 to 1760<br>10 to 1816              | $\pm$ 0.4% of sensor span<br>$\pm$ 0.4% of sensor span<br>$\pm$ 0.4% of sensor span for<br>PV > 538°C                                                                           |
| 100Ω Pt RTD (α = .00385)<br>רבלב (0.1° res.)                                    | -200 to 1000<br>-99.9 to 899.9                                                                                                    | -128 to 538<br>-73.3 to 432.1                         | $\pm$ 0.2% of sensor span $\pm$ 0.2% of sensor span                                                                                                    |
| 4-20mA<br>0-5 Vdc<br>1-5 Vdc                                                    | -500 to 5000 (pro<br>-500 to 5000 (pro<br>-500 to 5000 (pro                                                                                                    | ogrammable)<br>ogrammable)<br>ogrammable)             | $\pm$ 0.2% of sensor span<br>$\pm$ 0.2% of sensor span<br>$\pm$ 0.2% of sensor span                                                                                             |
| Transmitter Power<br>+24 Vdc Output                                             | +24 Vdc ±20% a                                                                                                    | at 50mA maxim                                         | um                                                                                                    |
| Ramp/Soak Programming<br>Intervals<br>Loops<br>Event Outputs<br>Guaranteed Soak | 16 intervals<br>1 loop, 0-255 times or continuous<br>Up to 3                                                                                                    |                                                       |                                                                                                    |
| Differential<br>Time Units                                                      | Off, 1°F to sensor span<br>Seconds, Minutes, Hours (1 second to 99.99 hours/segment)                                                                                             |                                                       |                                                                                                    |
| Readout Stability<br>J, K, E Thermocouple                                       | ±1°F/10°F chanç                                                                                                    | ge in ambient t                                       | emperature                                                                                                    |
| T Thermocouple                                                                  | $\pm 2^{\circ}$ F/10°F change in ambient temperature for sensor<br>temperature > -80°C<br>$\pm 5^{\circ}$ F/10°F change in ambient temperature for sensor<br>temperature < -80°C |                                                       |                                                                                                    |
| R, S, B Thermocouple                                                            | $\pm 2^{\circ}$ F/10°F change in ambient temperature                                                                                                    |                                                       |                                                                                                    |
| RTD<br>4-20mA, 1-5Vdc                                                           | $\pm 0.5^\circ\text{F}/10^\circ\text{F}$ change in ambient temperature $\pm 0.05\%$ of span / $10^\circ\text{F}$ change in ambient temperature                                   |                                                       |                                                                                                    |
| Open Sensor and<br>Out-of-Range Conditions                                      | Programmable c<br>condition "OPEN                                                                                                    | control action v<br>SENS″                             | vith display indicating                                                                                                    |
| Remote Setpoint Input<br>Input Signal                                           | 4-20mA, 250Ω li<br>1-5 Vdc, 110kΩ<br>Voltage or Curre                                                                                                    | nput Impedanc<br>Input Impedan<br>ent Field Select    | e<br>ce<br>able via switch                                                                                                    |
| Range                                                                           | Programmable of                                                                                                    | over selected S                                       | ensor Span                                                                                                    |
| Accuracy                                                                        | ±0.3% of Sensor<br>temperature and<br>±0.2% of Sensor                                                                                                    | r Span (initial a<br>d rated line volt<br>r Span      | ccuracy) at 75°F ambient<br>age. field calibrate to                                                                                                    |

| Digital Input                                | Accepts dry-contact closure                                                                                                    |
|----------------------------------------------|----------------------------------------------------------------------------------------------------|
| Analog Output Option<br>Assignable Functions | Process Variable<br>Active Setpoint<br>Output #1 Command<br>Output #2 Command                                                                                   |
| Output Signal                                | 4-20mA into 0-800Ω load 1-5 Vdc into 100KΩ or greater load Selectable via DIP switch                                                                            |
| Range                                        | Programmable over selected sensor span for<br>retransmission of Process Variable and Active Setpoint,<br>fixed to 0 to 100% for transmission of output commands |
| Accuracy                                     | $\pm 0.2\%$ of programmed span, $\pm 1$ LSD                                                                                                    |
| Digital Communications (Op<br>RS-232         | o <b>tional)</b><br>Single-drop, isolated                                                                                                    |
| RS-422/485                                   | Multi-drop, isolated, field selectable by switch                                                                                                    |
| Baud rates                                   | 1200, 2400, 4800, 9600, 19.2K                                                                                                    |
| Protocols                                    | ASCII Line, Computer Interface                                                                                                    |
| Instrument Power                             | 100 to 240 Vac, +10%, -15%;<br>12 to 24 Vac/Vdc, ±10%; 50 to 60 Hz                                                                                              |
| Operating Environment                        | 32 to 150°F (0 to 65°C) ambient temperature, relative humidity less than 95%, non-condensing                                                                    |
| Dimensions<br>Overall                        | 3.8 x 3.8 x 4.75 inches (96 x 96 x 121mm)                                                                                                    |
| Depth Behind Projection                      | 4.0 inches (102 mm)                                                                                                    |
| Front Panel Projection                       | 0.75 inches (19 mm)                                                                                                    |
| Panel Cutout                                 | 3.6 x 3.6 inches (92 mm x 92 mm)                                                                                                    |
| Case Material                                | High Impact, Black ABS Plastic                                                                                                    |
| Front Panel                                  | NEMA 4X Construction                                                                                                    |
| Influence of Line Voltage<br>Variation       | $\pm 0.1\%$ of Sensor Span/10% change in nominal line voltage                                                                                                   |
| Noise Rejection<br>Common Mode Noise         | 140dB at 60 Hz                                                                                                    |
| Series Mode Noise                            | $\pm 0.1\%$ of Sensor Span with 300mV peak to peak, 50 or 60Hz series mode noise                                                                                |
| RFI                                          | Typically less than 0.5% of Sensor Span at a distance of 1 meter (3.1 feet) from transmitter (4W, 464Mhz)                                                       |

#### Sensor Leadwire Effect

| J Thermocouple       | +1°F for 1000 Ft. of 18 AWG extension wire                          |
|----------------------|---------------------------------------------------------------------|
| K Thermocouple       | +5°F for 1000 Ft. of 18 AWG extension wire                          |
| E Thermocouple       | +4°F for 1000 Ft. of 18 AWG extension wire                          |
| R Thermocouple       | +3°F for 1000 Ft. of 18 AWG extension wire                          |
| S Thermocouple       | +3°F for 1000 Ft. of 18 AWG extension wire                          |
| B Thermocouple       | +6°F for 1000 Ft. of 18 AWG extension wire                          |
| T Thermocouple       | +1°F (temperatures > -80°C)                                         |
|                      | +2°F (temperatures < -80°C)                                         |
| RTD, 4-20mA, 1-5 Vdc | $\pm 0.1\%$ of Sensor Span/20 $\Omega$ balanced leadwire resistance |

The following Troubleshooting Guide gives simple solutions to common problems, and explains the 2104's Error Messages. Should you have a problem with your controller, it is a good idea to check this Guide for possible corrections before contacting the factory. The corrections are listed in the order in which they should be performed.

**Note:** A specific List of Loop Alarms and probable causes are given on pages 55-57.

| Troubleshooting Guide                                                        |                                                                                                    |                                                                                                    |  |  |
|------------------------------------------------------------------------------|----------------------------------------------------------------------------------------------------|----------------------------------------------------------------------------------------------------|--|--|
| Symptom                                                                      | Probable Cause                                                                                                 | Correction                                                                                                    |  |  |
| Power applied, display does<br>not light and controller does<br>not function | 1. No power applied                                                                                            | <ol> <li>Check power wiring and fusing</li> <li>Power down and repower up</li> </ol>                                                                                                    |  |  |
| Display reads OPEN SENS                                                      | 1. Open sensor<br>2. Out of calibration                                                                        | <ol> <li>Check sensor wiring (page 7)</li> <li>Check sensor type selected at<br/>nPE PR9E, SEn5</li> <li>Recover Factory Calibration<br/>(page 81)</li> <li>Attach sensor simulator and<br/>verify calibration (page 76)</li> <li>Check "Control Loop<br/>Protection" Alarm</li> </ol>                     |  |  |
| Process does not heat up                                                     | 1. No power being<br>applied to the load                                                                       | <ol> <li>Verify output wiring (page 11)</li> <li>Verify that load is not open<br/>and output jumpers are properly<br/>installed</li> <li>Check "control type" entered<br/>at Ebrl PR9E. Cont (Heat,<br/>Cool or Heat Cool)</li> <li>Check "output limit" entered<br/>on Out1/Out2 PR9E, OL1/OL2</li> </ol> |  |  |
| Erratic operation                                                            | <ol> <li>Intermittent sensor<br/>connections</li> <li>Controller failure<br/>(internal electronics)</li> </ol> | <ol> <li>Check sensor wiring or<br/>substitute sensor simulator</li> <li>Power down and repower up</li> <li>Contact factory</li> </ol>                                                                                                    |  |  |

#### continued on next page

| Troubleshooting Guide                                 |                                                                                                    |                                                                                                    |
|-------------------------------------------------------|----------------------------------------------------------------------------------------------------|----------------------------------------------------------------------------------------------------|
| Symptom<br>Process not in control                     | Probable Cause<br>1. Incorrect "control action"<br>selected<br>2. Not tuned correctly                                                                                                    | Correction<br>1. Check "control type" entered<br>Ctrl PR9E, Cont<br>2. See Self-Tuning and PID<br>settings, Ctrl PR9E                                                                                                    |
| Instrument continually goes<br>through power-up reset | <ol> <li>Internal electronic failure</li> <li>Drastic power line<br/>anomalies</li> </ol>                                                                                                    | 1. Contact factory                                                                                                    |
| Err∃ displayed with<br>PR9E in lower display          | 1. EEPROM failed<br>redundancy check                                                                                                    | <ol> <li>Power down and back up to<br/>retest EEPROM</li> <li>Set controller to Level D (736)<br/>Security Code.</li> <li>Go to PR9E shown. Use RESET<br/>pushbutton to scroll through<br/>all menus. Readjust any<br/>settings that appear incorrect.<br/>After scrolling through all<br/>menus, error will clear.</li> </ol> |
| ErrY displayed                                        | 1. A to D electronics failure                                                                                                    | 1. Power down and up to reset<br>2. Consult factory                                                                                                    |
| 논든ㅠ flashing on upper<br>or lower display             | <ol> <li>Self-tune was enabled,<br/>but unable to<br/>successfully tune<br/>because:         <ol> <li>process could not get<br/>50°F below setpoint<br/>(for heating) or 50°<br/>above setpoint (for coolin<br/>in 30 minutes</li> <li>over a 10 hour period,<br/>the process has not<br/>changed enough to<br/>initiate turning</li> <li>process went in and<br/>out of sensor range<br/>during tune.</li> <li>2104 is unable to<br/>calculate PID parameters</li> </ol> </li> </ol> | <ol> <li>Press RESET to clear error.<br/>Previous PID parameters<br/>are retained</li> <li>Consult factory</li> </ol>                                                                                                    |
| LooP error                                            | See pages 55-57                                                                                                    | <ol> <li>Press RESET to clear error</li> <li>Verify wiring and external<br/>devices</li> </ol>                                                                                                    |

# Section 13 Warranty & Return \_\_\_\_\_

| Warranty    | Chromalox warrants only that the Products and parts<br>manufactured by Chromalox, when shipped, and the<br>work performed by Chromalox when performed, will<br>meet all applicable specification and other specific<br>product and work requirements (including those of<br>performance), if any, and will be free from defects in<br>material and workmanship under normal conditions of<br>use. All claims for defective or nonconforming (both<br>hereinafter called defective) Products, parts or work<br>under this warranty must be made in writing<br>immediately upon discovery, and in any event, within<br>three (3) years from delivery, provided, however all<br>claims for defective Products and parts must be made<br>in writing no later than thirty-six (36) months after<br>shipment by Chromalox. Defective and<br>nonconforming items must be held by Chromalox's<br>inspections and returned to the original f.o.b. point<br>upon request. THE FOREGOING IS EXPRESSLY IN<br>LIEU OF ALL OTHER WARRANTIES<br>WHATSOEVER, EXPRESSED, IMPLIED AND<br>STATUTORY, INCLUDING, WITHOUT<br>LIMITATION, THE IMPLIED WARRANTIES OF<br>MERCHANTABILITY AND FITNESS FOR A<br>PARTICULAR PURPOSE. |
|-------------|----------------------------------------------------------------------------------------------------|
| Limitations | Notwithstanding the provisions of this WARRANTY<br>AND LIMITATIONS Clause, it is specifically<br>understood that Products and parts not manufactured<br>and work not performed by Chromalox are warranted<br>only to the extent and in the manner that the same<br>are warranted to Chromalox by Chromalox's vendors,<br>and then only to the extent that Chromalox is<br>reasonably able to enforce such a warranty, it being<br>understood Chromalox shall have no obligation to<br>initiate litigation unless buyer undertakes to pay all<br>cost and expenses therefore including but not limited<br>to attorney's fees, and indemnifies Chromalox against<br>any liability to Chromalox's vendors arising out of<br>such litigation.                                                                                                    |

Upon buyer's submission of a claim as provided above and in its substantiation, Chromalox shall at its option either (i) repair or replace its Products, parts or work at the original f.o.b. point of delivery or (ii) refund an equitable portion of the purchase price.

The foregoing is Chromalox's only obligation and buyer's exclusive remedy for breach of warranty, and is buyer's exclusive remedy against Chromalox for all claims arising hereunder or relating hereto whether such claims are based on breach of contract, tort (including negligence and strict liability) or other theories, buyer's failure to submit a claim as provided above shall specifically waive all claims for damages or other relief, including but not limited to claims based on latent defects. In no event shall buyer be entitled to incidental or consequential damages and buyer should hold Chromalox harmless therefrom. Any action by buyer arising hereunder or relating hereto, whether based on breach of contract, tort (including negligence and strict liability) or other theories, must be commenced within one (1) year after the date of shipment or it shall be barred.

Returns Items returned to Chromalox Instruments and Controls must be accompanied by a Return Authorization Number. This number may be obtained from Chromalox Instruments and Controls, Customer Service Department, Telephone Number (615) 793-3900. It should appear on the exterior of the shipping carton and on the shipping documents. Defective items will be repaired or replaced at our option, at no charge.

Return the defective part or product, freight prepaid, to:

Chromalox Instruments and Controls 1382 Heil-Quaker Blvd. LaVergne, TN 37086-3536

| Setup Page | PAGE Name      | PAGE Contents                                                                                                    |
|------------|----------------|----------------------------------------------------------------------------------------------------|
| ыSP        | Display        | Allows you to monitor any of 11 real time<br>variables in the lower digital display: process<br>variable; setpoint; outputs; timers and alarm<br>status. This is useful during troubleshooting or<br>brief trending periods. Values on this page are<br>for display only and cannot be changed on this<br>PAGE.                                                                         |
|            | Control        | Security Lock<br>Setpoints<br>Self Tune<br>PID1 and PID2 Control Parameters<br>Manual Reset<br>Fuzzy Logic<br>Output Commands<br>Control Loop Protection (CLP)<br>Auto/Manual Disintegration Timer<br>Ramp Rate<br>Controller Type<br>Cooling Medium<br>Event/Digital Function<br>Auxiliary Pushbutton Function<br>Analog Output assignment<br>Ramp/Soak<br>User Selected Security Code |
| inPt       | Input          | Sensor Type<br>Display Units<br>Display/Calibration Offset<br>Setpoint Low Limit<br>Setpoint Upper Limit                                                                                                    |
| Scril      | Custom Scaling | Analog Input Decimal Points<br>Analog Input Low<br>Analog Input High<br>Analog Output High<br>Remote Setpoint Input Low<br>Remote Setpoint Input High                                                                                                    |
| 001        | Output #1      | Output #1 Cycle Time<br>Output #1 Limit<br>Heat Offset                                                                                                    |
| 0055       | Output #2      | Output #2 Cycle Time<br>Output #2 Limit<br>Heat Offset                                                                                                    |

## See pages 26-27 for details.

#### Security Levels and PAGE/MENU Contents

| Level | Code | Description                                                              |
|-------|------|--------------------------------------------------------------------------|
| А     |      | Display Page and Security Lock                                           |
| В     | 123  | Setpoint and Auxiliary Setpoint                                          |
| С     | 458  | Settings for:<br>Control<br>Input<br>Ramp/Soak<br>Digital Communications |
| D     | 736  | Calibration Security Codes                                               |

|                | Security Code | <u>es</u>        |            |                 |
|----------------|---------------|------------------|------------|-----------------|
| Security Codes | Security      | Security<br>Code | View       | Adjust<br>Level |
|                | A             | <u></u>          | A          | A               |
|                | В             | 123              | A, B       | А, В            |
|                | С             | 458              | A, B, C    | A, B, C         |
|                | D             | 736              | A, B, C, D | A, B, C, D      |

See pages 35-37 for details.

| Contro        | ol Page                           |                                                                                                    |                  |          |
|---------------|-----------------------------------|----------------------------------------------------------------------------------------------------|------------------|----------|
| <u>Menu</u>   | Description                       | Available Settings                                                                                                | Factory Settings | Security |
| LocH          | Security Lock                     | 0 to 9999                                                                                                    | 458              | А        |
| SP            | Setpoint                          | Instrument sensor span                                                                                            | Span Low         | В        |
| RuSP          | Auxiliary SP                      | Instrument Sensor Span                                                                                            | Span Low         |          |
| tunE          | Self Tune                         | OFF=Self tuning disabledPrUP=Powerup tuningBESn=Begin tuning                                                      | OFF              | c<br>    |
| РЫ            | Proportional<br>Band 1            | 0°F to sensor range                                                                                               | 25°F             |          |
| 8-1           | Automatic<br>Reset 1              | 0.00 to 99.99 repeats/minute                                                                                      | 0.10             |          |
| rRE1          | Rate 1                            | 0 to 500 seconds                                                                                                  | 10               |          |
| Чрј           | Dead Band 1                       | 1 to 100°F<br>0.01 to 6.25% span for analog inpu                                                                  | 5°F<br>ts        |          |
| РЬ2           | Proportional<br>Band 2            | 0°F to sensor range                                                                                               | 25°F             |          |
| 8-2           | Automatic<br>Reset 2              | 0.00 to 99.99 repeats/minute                                                                                      | 0.10             |          |
| rRE2          | Rate 2                            | 0 to 500 seconds                                                                                                  | 10               |          |
| 995           | Dead Band 2                       | 1 to 100°F<br>0.01 to 6.25% span for analog inpu                                                                  | 5°F<br>ts        |          |
| OFSE          | Manual Reset                      | -99.9 to 99.9                                                                                                    | 0.0              |          |
| FL            | Fuzzy Logic                       | OFF = Disabled<br>On = Enabled                                                                                    | 00               |          |
| 09            | Open Sensor<br>Output Command     | For Heat/Cool Control, adjustable:<br>-100.0 to 100.0%:<br>-100.0 to -0.1 for cooling<br>0.1 to 100.0 for heating | 0.0%             |          |
| LooP          | Control Loop<br>Protection        | OFF, 0.1 to 999.9 minutes                                                                                         | OFF              |          |
| Ruto          | Auto/Manual<br>Disintegration Tir | 0 to 100 seconds<br>mer                                                                                           | 10               |          |
| rr <b>A</b> E | Ramp Rate                         | OFF                                                                                                    | OFF              |          |

See pages 35-37 for details.

| Control Page (continued) |                                     |                                                                                                    |                  |          |
|--------------------------|-------------------------------------|----------------------------------------------------------------------------------------------------|------------------|----------|
| Menu                     | Description                         | Available Settings                                                                                                    | Factory Settings | Security |
| Cont                     | Controller Type                     | HERE =       Reverse Acting<br>Output Controller         CooL =       Direct Acting Single<br>Output Controller         HEEI =       Heat/Cool Controlle                            | HERE<br>r        | C        |
| Cool                     | Cooling<br>Medium                   | Pid2=Uses PID2 settings<br>for coolingRir=Air CoolingDil=Oil CoolingH2D=Water Cooling                                                                                               | Pid2             |          |
| rSP                      | Remote<br>Setpoint<br>Enable        | OFF<br>On                                                                                                    | OFF              |          |
| Enti                     | Event/Digital<br>Function           | חסהE = Disabled<br>Pid2 = PID2 enable<br>RuSP = Auxiliary SP enable<br>רSP = Remote SP enable<br>Dubd = Output disable<br>רS = Ramp/Soak<br>Rubo = Auto/Manual<br>Ric = Alarm Reset | nonE             |          |
| Ru                       | Auxiliary<br>Pushbutton<br>Function | nonE = Disabled<br>Pid2 = PID2 enable<br>RuSP = Auxiliary SP enable<br>rSP = Remote SP enable<br>DuEd = Output disable<br>RuEo = Auto/Manual                                        | nonE             |          |
| Rout                     | Analog<br>Output<br>Assignment      | הסהE = Disabled<br>Proc = Process Variable<br>RSP = Active Setpoint<br>Duel = Control Output !<br>Due2 = Control Output 2                                                           | RSP              |          |
| rSEn                     | Ramp/Soak                           | OFF<br>Do                                                                                                    | OFF              |          |
| CodE                     | User Selected<br>Security Code      | 0-122 = Level A<br>123-457 = Level B<br>458-735 = Level C<br>736-999 = Level D                                                                                                    | 0                | D        |

# See pages 41-45 for details.

| Ramp/Soak Page |                                                       |                                                                                                    |                  |                 |
|----------------|-------------------------------------------------------|----------------------------------------------------------------------------------------------------|------------------|-----------------|
| <u>MENU</u>    | Description                                           | Available Settings                                                                                                    | Factory Settings | <u>Security</u> |
| unit           | Time Units                                            | SEc         =         seconds (1 to 9999)           Ilin         =         minutes (0.1 to 999.9)           hr         =         hours (0.01 to 99.99)                                                                                                    | SEc              | с<br>           |
| SEBH           | Standby<br>Setpoint                                   | Instrument Sensor Span                                                                                                    | Span Low         |                 |
| int]           | Interval 1 Time                                       | see Time Units Menu (above)                                                                                                    | 0                |                 |
| SP1            | Setpoint 1<br>•<br>•Intervals 2-15<br>•Time and Setpo | Instrument Sensor Span                                                                                                    | Span Low         |                 |
| in16           | Interval 16 Time                                      | see Time Units Menu (above)                                                                                                    | 0                |                 |
| SP16           | Setpoint 16                                           | Instrument Sensor Span                                                                                                    | Span Low         |                 |
| Cont           | Continuous<br>Program                                 | OFF<br>On                                                                                                    | OFF              |                 |
| Fro            | Loop from the end of interval                         | 1 50 16                                                                                                    | 1                |                 |
| ٤o             | To the beginning of interval                          | 1 20 16                                                                                                    | 1                |                 |
| 00             | Number of times                                       | 0 Eo 9999                                                                                                    | 0                |                 |
| SPEF           | Standby<br>Events                                     | $\begin{array}{rcl} OFF &=& AII \ off \\ E3 &=& Event \ Output \ 3 \ On \\ E4 &=& Event \ Output \ 4 \ On \\ E43 &=& Event \ Output \ 5 \ A \ 3 \ On \\ E5 &=& Event \ Output \ 5 \ A \ 3 \ On \\ E54 &=& Event \ Outputs \ 5 \ A \ 4 \ On \\ E543 &=& Event \ Outputs \ 5 \ A \ 3 \ On \\ E543 &=& Event \ Outputs \ 5 \ A \ 3 \ On \\ E543 &=& Event \ Outputs \ 5 \ A \ 3 \ On \\ E543 &=& Event \ Outputs \ 5 \ A \ 3 \ On \\ \end{array}$                           | OFF              |                 |
| ιE             | Interval 1<br>Events                                  | OFF         =         All off           E3         =         Event Output 3 On           E4         =         Event Output 4 On           E43         =         Event Outputs 4 & 3 On           E5         =         Event Output 5 On           E53         =         Event Outputs 5 & 3 On           E54         =         Event Outputs 5 & 4 On           E543         =         Event Outputs 5 & 4 On           E543         =         Event Outputs 5 , 4, 3 On | OFF              |                 |
| <b>.1</b> 6E   | Interval 16<br>Events                                 | same as above                                                                                                    | OFF              |                 |
| бЅЪЪ           | Guaranteed<br>Soak differential                       | OFF, 1°F to sensor range                                                                                                    | 0°F              |                 |

# See page 38 for details.

| Input  | Page             |                                       |                  |          |
|--------|------------------|---------------------------------------|------------------|----------|
| MENU   | Description      | Available Settings                    | Factory Settings | Security |
| SEnS   | Sensor Type      | Sensor Type selected here must        | ե                | С        |
|        |                  | agree with dip switch settings.       |                  |          |
|        |                  | J = J Thermocouple                    |                  |          |
|        |                  | K = K Thermocouple                    |                  |          |
|        |                  | T = T Thermocouple                    |                  |          |
|        |                  | E = E Thermocouple                    |                  |          |
|        |                  | R = R Thermocouple                    |                  |          |
|        |                  | 5 = S Thermocouple                    |                  |          |
|        |                  | B = B Thermocouple                    |                  |          |
|        |                  | $RTD = 100\Omega Pt RTD (a = .00385)$ | 5)               |          |
|        |                  | 4 - 2U = 4  to  20  mA                |                  |          |
|        |                  | U-S = 0 to 5 Vdc                      |                  |          |
|        |                  | i-5 = 1  to  5  VdC                   |                  |          |
|        |                  | rtat = 10002 Pt RID                   |                  |          |
|        |                  | (0.1° resolution)                     | ٥Ē               |          |
|        | Display Units    |                                       | ۴                |          |
|        |                  | = Degrees Famelinen                   |                  |          |
| C - CC | Diamlaw/ Cal     | 1000E to 1000E                        | 0                |          |
| LOLL   | Display/ Cal.    | -100°F to 100°F                       | U                |          |
| COLI   | Sotpoint         | Instrument Sensor Span                | Spanlow          |          |
| JELL   | Low Limit        | Instrument Sensor Span                | Spari Luw        |          |
| CDI    | Sotpoint         | Instrument Sensor Span                | Span High        |          |
|        | Unner Limit      | instrument Sensor Span                | Spannigh         |          |
| רפו כ  | Sonsor           |                                       | lel e            | П        |
|        | Calibration      | 108.                                  | 1100             |          |
|        | Galibration      | doof                                  |                  |          |
| C81 c  | Remote           |                                       | lol o            |          |
|        | Setopint         | 108.                                  | 1.20             |          |
|        | Calibration      | donE                                  |                  |          |
| 8-0    | Analog Output    | O to 4095                             |                  |          |
|        | Zero Calibration |                                       |                  |          |
| 805    | Analog Output    | 0 to 4095                             |                  |          |
|        | Span Calibration |                                       |                  |          |
| rECc   | Factory          | гdУ = Ready                           |                  |          |
|        | Calibration      | = Wait                                |                  |          |
|        | Recovery         | dooE = Finished                       |                  |          |
| FiLE   | Digital Filter   | 0 to 60 seconds                       |                  |          |
| hPre   | High (max.)      | Instrument Sensor Span                |                  |          |
|        | Process Input    | ·                                     |                  |          |
| LPrc   | Low (min.)       | Instrument Sensor Span                |                  |          |
|        | Process Input    | •                                     |                  |          |
| Ы8     | High (max.)      | Instrument Sensor Span                |                  |          |
|        | Ambient Temp.    | ·                                     |                  |          |
| LoR    | Low (min.)       | Instrument Sensor Span                |                  |          |
|        | Ambient Temp     |                                       |                  | I        |

## See page 39 for details.

| Custor | n Scaling Page               |                                                 |                  |                 |
|--------|------------------------------|-------------------------------------------------|------------------|-----------------|
| MENU   | Description                  | Available Settings                              | Factory Settings | <u>Security</u> |
| DP     | Analog Input<br>Decimal Pts. | 0 = none<br>1 = 123.4<br>2 = 12.34<br>3 = 1.234 | 1                | C               |
| RinL   | Analog Input<br>Low          | -500 to 5000                                    | 0.0              |                 |
| RioH   | Analog Input<br>High         | -500 to 5000                                    | 100.0            |                 |
| Rotl   | Analog Output<br>Low         | -500 to 5000                                    | Span Low         |                 |
| RotH   | Analog Output<br>High        | -500 to 5000                                    | Span High        |                 |
| r SPL  | Remote SP<br>Input Low       | -500 to 5000                                    | Span Low         |                 |
| ~SPH   | Remote SP<br>Input High      | -500 to 5000                                    | Span High        |                 |

# Output #1 Page

See page 39 for details.

| Outpu       | t #1 Page               |                     |                  |                 |
|-------------|-------------------------|---------------------|------------------|-----------------|
| <u>MENU</u> | Description             | Available Settings  | Factory Settings | <u>Security</u> |
| C4c1        | Output #1<br>Cycle Time | 0.0 to 60.0 seconds | 1.0*             | C<br>           |
| ol1         | Output #1<br>Limit      | 0.0 to 100.0%       | 100.0%           |                 |
| HoFF        | Heat Offset             | 0°F to PB1 setting  | 0                |                 |

\* For 2104-A (voltage or current output) cycle time must be set to 0.0.

## See page 39 for details.

| Output      | #2 Page            |                                                        |                  |          |
|-------------|--------------------|--------------------------------------------------------|------------------|----------|
| <u>MENU</u> | <b>Description</b> | Available Settings                                     | Factory Settings | Security |
| C4c2        | Output #2          | 0.0 to 60.0 seconds<br>0.0 = Voltage/Current algorithm | 1.0              | C<br>    |
| 0L2         | Output #2<br>Limit | 0.0 to 100.0%                                          | 100.0%           |          |
| Hoff        | Heat Offset        | 0°F to PB1 setting                                     | 0                |          |

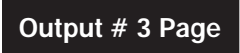

## See page 50 for details.

| Outp  | ut #3 Page               |                                                                                                    |                      |          |
|-------|--------------------------|----------------------------------------------------------------------------------------------------|----------------------|----------|
| MEN   | U Description            | Available Settings                                                                                                    | Factory Settings     | Security |
| E463  | Output #3 Type           | OFF = Disabled<br>RI r = Alarm Output<br>Erk = Event Output<br>(Setup Event Output parameters<br>on Ramp/Soak Page)                                                                                                    | OFF                  | C        |
| Al r3 | Alarm #3 Type            | nonE       =       Disabled (off)         Hi       =       High Alarm         Lo       =       Low Alarm         HiLo       =       High-Low Alarm         PdE       =       Plus Deviation Alarm         -dE       =       Minus Deviation Alarm         dE       =       Plus/Minus Deviation Alarm         dE       =       Plus/Minus Deviation Alarm | nonE<br>arm<br>Alarm |          |
| rL93  | Alarm #3<br>Relay Action | ∩dE       =       Normally de-energized<br>non-latching         ∩E       =       Normally energized<br>non-latching         ∩dEL       =       Normally de-energized<br>latching         ∩EL       =       Normally energized<br>latching                                                                                                    | ndE                  |          |

See page 50 for details.

| Output      | Output #3 Page (continued)                 |                        |                  |          |  |
|-------------|--------------------------------------------|------------------------|------------------|----------|--|
| <u>MENU</u> | <b>Description</b>                         | Available Settings     | Factory Settings | Security |  |
| Rol 3       | Alarm #3<br>Low Setpoint                   | Instrument Sensor Span | Span Low         | с<br>    |  |
| 8hi3        | Alarm #3<br>High Setpoint                  | Instrument Sensor Span | Span High        |          |  |
| бар         | Output #3<br>Dead Band<br>(Alarm Hysteresi | 0 to 100°F<br>s)       | ]°F              |          |  |
| inh3        | Alarm #3<br>Inhibit                        | OFF<br>On              | OFF              |          |  |

Output # 4 Page

See page 51 for details.

| Output        | Output #4 Page     |                                                                                                    |                      |                 |  |  |
|---------------|--------------------|----------------------------------------------------------------------------------------------------|----------------------|-----------------|--|--|
| <u>MENU</u>   | <b>Description</b> | Available Settings                                                                                                    | Factory Settings     | <u>Security</u> |  |  |
| FAbA          | Output #4 Type     | UFF = Disabled<br>위                                                                                                    | OFF                  | c               |  |  |
| <b>8</b>   −4 | Alarm #4 Type      | nonE=Disabled (off)Hi=High AlarmLo=Low AlarmHiLo=High-Low AlarmPdE=Plus Deviation Alarm-dE=Minus Deviation AlarmdE=Plus/Minus Deviation AlarmLooP=Control Loop Protection | nonE<br>arm<br>Alarm |                 |  |  |

# See page 51 for details.

| Output #4 Page (continued) |  |
|----------------------------|--|
|----------------------------|--|

| MENU       Description       Available Settings       Factory Settings       Security         rLYY       Alarm #4       ndE       Normally de-energized<br>non-latching       ndE       C         Relay Action       nE       Normally energized<br>non-latching       ndE       C         ndE       Normally energized<br>non-latching       ndE       Normally energized<br>latching       ndE       C         Rol Y       Alarm #4<br>Low Setpoint       Instrument Sensor Span       Span Low       Span High         Rh-Y       Alarm #4<br>High Setpoint       Instrument Sensor Span       Span High         dbY       Output #4       0 to 100°F       1°F         Dead Band<br>(Alarm Hysteresis)       IPF       OFF       OFF         Inhibit       Dn       OFF       0FF       IPF |       | •                                         |                                                                                                    |                  |                 |
|----------------------------------------------------------------------------------------------------|-------|-------------------------------------------|----------------------------------------------------------------------------------------------------|------------------|-----------------|
| -L44       Alarm #4       odE       = Normally de-energized non-latching       odE       C         Relay Action       nE       = Normally energized non-latching       ndE       C         nE       = Normally energized latching       ndEL       = Normally energized latching         nEL       = Normally energized latching       ndE       C         Rol 4       Alarm #4       Instrument Sensor Span       Span Low         Rh-4       Alarm #4       Instrument Sensor Span       Span High         High Setpoint       0 to 100°F       1°F         db4       Output #4       0 to 100°F       1°F         lead Band (Alarm Hysteresis)       Instrument Sensor Span       CFF         inh4       Alarm #4       0FF       0FF                                                        | MEN   | U Description                             | Available Settings                                                                                                    | Factory Settings | <u>Security</u> |
| Rol 4Alarm #4Instrument Sensor SpanSpan LowRh-4Alarm #4Instrument Sensor SpanSpan HighHigh SetpointInstrument Sensor SpanSpan Highdb4Output #40 to 100°F1°FDead Band<br>(Alarm Hysteresis)Instrument Sensor SpanInstrument Sensor Span-nh4Alarm #4OFFOFFInhibitDnInstrument Sensor Span                                                                                                    | ~L44  | Alarm #4<br>Relay Action                  | ndE=Normally de-energized<br>non-latchingnE=Normally energized<br>non-latchingndEL=Normally de-energized<br>latchingnEL=Normally energized<br>latching | ndE              | c               |
| Rh-Y       Alarm #4<br>High Setpoint       Instrument Sensor Span       Span High         dbY       Output #4<br>Dead Band<br>(Alarm Hysteresis)       0 to 100°F       1°F         Inhy       Alarm #4<br>Inhibit       OFF       OFF                                                                                                    | Rol 4 | Alarm #4<br>Low Setpoint                  | Instrument Sensor Span                                                                                                    | Span Low         |                 |
| db4     Output #4     0 to 100°F     1°F       Dead Band                                                                                                    | 8hi4  | Alarm #4<br>High Setpoint                 | Instrument Sensor Span                                                                                                    | Span High        |                 |
| אין Alarm #4 OFF OFF<br>Inhibit Oo                                                                                                    | σьч   | Output #4<br>Dead Band<br>(Alarm Hysteres | 0 to 100°F<br>is)                                                                                                    | l∘F              |                 |
|                                                                                                    | i∿hY  | Alarm #4<br>Inhibit                       | OFF<br>On                                                                                                    | OFF              |                 |

# Output # 5 Page

## See page 52 for details.

#### Output #5 Page

| <u>MENU</u> | <u>Description</u> | <u>Available</u> <u>Settings</u>                                                                                                    | Factory Settings     | <u>Security</u> |
|-------------|--------------------|----------------------------------------------------------------------------------------------------|----------------------|-----------------|
| £4P5        | Output #5 Type     | OFF = Disabled<br>워너 = Alarm Output<br>E다는 = Event Output<br>(Setup Event Output parameters<br>on Ramp/Soak Page)                                                 | OFF                  | C               |
| 81 - 5      | Alarm #5 Type      | oonEDisabled (off)HiHigh AlarmLoLow AlarmHiLoHigh-Low AlarmPdEPlus Deviation Alarm-dEMinus Deviation AlarmdEPlus/Minus Deviation AlarmLooPControl Loop Protection | nonE<br>arm<br>Alarm |                 |

See page 52 for details.

| Output      | Output #5 Page (continued)                 |                                                                                                    |                  |          |  |
|-------------|--------------------------------------------|----------------------------------------------------------------------------------------------------|------------------|----------|--|
| <u>MENU</u> | Description                                | Available Settings                                                                                                    | Factory Settings | Security |  |
| rL45        | Alarm #5<br>Relay Action                   | ndE=Normally de-energized<br>non-latchingnE=Normally energized<br>non-latchingndEL=Normally de-energized<br>latchingnEL=Normally energized<br> | ndE              | C        |  |
| Rol S       | Alarm #5<br>Low Setpoint                   | Instrument Sensor Span                                                                                                    | Span Low         |          |  |
| 8hi5        | Alarm #5<br>High Setpoint                  | Instrument Sensor Span                                                                                                    | Span High        |          |  |
| dь5         | Output #5<br>Dead Band<br>(Alarm Hysteresi | 0 to 100°F<br>0.00 to 6.25% for analog input<br>s)                                                                                             | l∘F              |          |  |
| inh5        | Alarm #5<br>Inhibit                        | OFF<br>Do                                                                                                    | OFF              |          |  |

## Digital Communications Page

See page 52 for details.

| Digita | Digital Communications Page: dr9 PR9E |                                                    |                  |                 |  |
|--------|---------------------------------------|----------------------------------------------------|------------------|-----------------|--|
| MENU   | Description                           | Available Settings                                 | Factory Settings | <u>Security</u> |  |
| d,9£   | Mode<br>Selection                     | OFF=DisabledCPIF=Computer InterfaceLIDE=ASCII Line | CPIF             | с<br>           |  |
| bRud   | Baud Rate                             | 1200<br>2400<br>4800<br>9600<br>19.2K              | 19.2K            |                 |  |
| Rddr   | Address                               | 1 to 255                                           | 1                |                 |  |

# **Display Page**

The Display Page is for status only. None of the settings can be changed.

See page 34 for details.

| Display P | age                             |                                                                                                    |                      |
|-----------|---------------------------------|----------------------------------------------------------------------------------------------------|----------------------|
| MENU      | Description                     | <u>Displays</u>                                                                                                    | Security             |
| Proc      | Process Variable                | Sensor Span                                                                                                    | А                    |
| R SP      | Active Setpoint                 | Sensor Span                                                                                                    |                      |
| 0061      | Output #1 Command               | 0.0 to 100.0%                                                                                                    |                      |
| 0055      | Output #2 Command               | 0.0 <b>to</b> 100.0%                                                                                                    |                      |
| r SP      | Remote Setpoint Input           | Sensor Span                                                                                                    |                      |
| ٢S        | Ramp/Soak Status                | OFF=Program not runningrun=Program runningHold=Program in holdStby=Program in standby95=Guaranteed soak                                                                  |                      |
| וחב       | Ramp/Soak Interval Number       | 0 - 16                                                                                                    |                      |
| LEFE      | Ramp/Soak Time Left in Interval | 0.0 to 999.9 hr/min/sec                                                                                                    |                      |
| LooP      | Ramp/Soak Loops Remaining       | 0 - 9999                                                                                                    |                      |
| Al c      | Alarm Output Status             | NonE=No alarmsR3=Alarm Output #3R4=Alarm Output #4R43=Alarm Outputs #4 anR5=Alarm Output #5R53=Alarm Outputs #5 anR54=Alarm Outputs #5 anR543=Alarm S5, 4 and 3          | d #3<br>d #3<br>d #4 |
| Ent       | Event Output Status             | NonE=All offE3=Event Output #3E4=Event Output #4E43=Event Outputs #4 andE5=Event Output #5E53=Event Outputs #5 andE54=Event Outputs #5 andE543=Event Outputs #5, 4 and 3 | d #3<br>d #3<br>d #4 |

## Index

Accuracy 7, 8, 81, 85 Alarm Inhibit 48, 50, 51, 52, 83 Alarm Operation 49 Alarm Outputs 34, 47, 51, 83 Alarms Control Loop Protection (see Control Loop Protection Alarm) Latch/Non-Latching 49-52, 63, 83 Low Alarm 1, 41, 50-52 Reset 22. 49 Wiring 19-20 Analog Output Option 2, 67-70, 80, 85 Applications 1, 29, 61, 82 Auto/Manual 10, 22, 36, 37, 59, 60, 63, 65 Auto Tuning, see Self-Tuning Calibration 75-82 Calibration Analog Output 80 Factory Recovery 81 Offset 38, 82 **Remote Setpoint Input 78** Security Codes 26 Sensor Input 76 ChromaSoft 1, 45, 71 Control Loop Protection Alarm (CLP) 50-57 Control Parameters 23, 26, 28 Control Programming 21-22, 24-25 Cycle Time 39, 83 **D**igital Communications 1, 2, 71-74 Hardware Setup 71-72 Programming 74 Wiring 72-73 Digital Input 1, 7, 30, 31, 35, 36, 45, 49, 59-63, 67, 85 Dimensions 5, 85 Dip Switches 3 Analog Output 69 **Digital Communications 72** Remote Setpoint 67 Sensor Input 4 Displays 21-25, 34, 35, 56, 57, 87-88 Display Mode, Normal 21, 22, 44-46

#### Error Messages 87-88

Chromalox 2104 Technical Manual
Fuzzy Logic 30, 36

Indications 21 Input Type 4, 36 Inputs, Sensor 1, 8-10, 76 Installation 3

Jumpers, Output 11-14, 17

**M**anual Operation 31, 63, 65 Menu Selection 24 Model Identification 2 Mounting 4-5

Operation 21-31 Alarm 49 Auto/Manual 63, 65 Control 28-31 Erratic 87 Manual 31 Ramp/Soak 10, 41-45, 62

Output #1 1, 11-14, 16-18, 22, 28, 33-35, 39, 69, 70, 85 Output #2 1, 11, 14, 16-18, 22, 28, 33-35, 39, 69, 70, 85 Output #3 7, 19, 23, 34, 41, 43, 47-50, 54-57 Output #4 1, 7, 19, 23, 34, 41, 43, 48, 49, 55-57 Output #5 7, 20, 23, 34, 41, 43, 47-49, 52, 55-57, 61, 63, 83 Output, Analog 69-70 Output, Alarm Relays 49-52 Output Wiring 6, 11, 13, 15-18, 70, 87

PAGE

Control 26, 28, 35-37 Custom Scaling 39, 68 Digital Communications 74 (see Digital Communications in this index) Display 26, 34 (see Display and Displays in this index) Input 38 Output #1 39 (see Output #1 in this index) Output #2 39 (see Output #2 in this index) Output #3 50 (see Output #3 in this index) Output #3 50 (see Output #3 in this index) Output #4 51 (see Output #4 in this index) Output #5 52 (see Output #5 in this index) Ramp/Soak 43 (see Ramp/Soak in this index) PID1 22, 28, 29, 35, 59-61 PID2 22, 28, 29, 35-37, 59-61 Pushbuttons 21-31 Ramp/Soak 10, 26, 28, 31, 33, 34, 36, 37, 50-52, 59-64 Operation 22, 41-45 Programming 41-42, 44-45, 84 Ramp to Setpoint 28, 30 Remote Setpoint 3, 22, 30, 36, 59-61, 64, 78-79, 84 Repair 89-90 Reset Pushbutton 22, 24, 49 **RTD** Inputs 76 Calibration 76 Wiring 8-9 Security Codes 26, 27, 35 Security Levels 26, 27 Self-Tuning 29, 88 Sensor Setup, Menu 38 Wiring 7-10, 56, 87 Setpoint Ramp 28, 30 Remote (see Remote Setpoint in this index) Setup Mode 22, 24, 27 **Specifications 83-86** Thermocouple Inputs 8, 76 Timer Loop 36, 53, 55-57 **Troubleshooting 87-88** Tuning Self (see Self-Tuning in this index)

Warranty 89-90 Wiring Alarm 19-20 Current Input Wiring (Loop Powered by Controller) 10 Current Input Wiring (Self powered) 9 **Digital Communications 72-73 Digital Input 10** Dual Analog Output Wiring 16 Dual Output Analog/Relay Wiring 18 Dual Output Analog/Triac Wiring 18 Dual Output SSR/Relay Wiring 17 Dual Output SSR Triac Wiring 17 **Dual Relay Output Wiring 16** Dual SSR Drive Output Wiring 16 **Dual Triac Output Wiring 16** Dual 1-5 Vdc Output Wiring 17 Good Wiring Practices 6 Heat/Cool Output 16-18 **Instrument Power 19** Output 16-17, 48 **Remote Setpoint 68** RS232 Wiring Connections 72 RS422A Wiring Connections (4-wire) 73 RS485 Wiring Connections (2-wire) 73 Sensor (see Sensor Wiring in this index) Terminal Identification 7 Voltage Input Wiring (Self-powered) 10

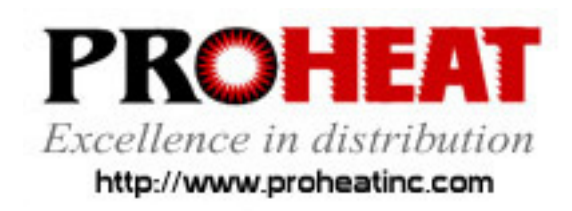

117 East Adams Street P.O. Box 48 LaGrange, KY 40031 Phone (502) 222-1402 Fax (502) 222-0714